# HOT-541 Pentium PCI MAIN BOARD User's Manual

User's Manual 1

#### NOTICE

Copyright 1995.

All Right Reserved

Manual Ver 2.0 ( for 541V2.0, 2.1, 2.2)

All information, documentation, and specifications contained in this manual are subject to change without prior notification by the manufacturer.

The author assumes no responsibility for any errors or omissions which may appear in this document nor does it make a commitment to update the information contained herein.

#### TRADEMARKS

Intel is a registered trademark of Intel Corporation

PC/AT is a registered trademark of International Business Machine Corporation.

OS/2 is a registered trademark of IBM Corporation.

All other brand and product names referred to in this manual are trademarks or registered trademarks of their respective holders.

#### ■ 2 User's Manual

# TABLE OF CONTENTS

| Preface                                                                                                    |
|----------------------------------------------------------------------------------------------------|
| CHAPTER 1 INTRODUCTION                                                                                                    |
| CHAPTER 2 JUMPER SETTING11System Clock Selection11Pentium CPU Clock Multiplier12Onboard Regulator & VRM Selection13Onboard Voltage Regulator Output Selection14AT Bus Clock Selection15Cache Type Selection16Standard Type Cache Size Selection18Cache Voltage Selection19I/O Port Setting & Parallel Port DREQ Selection20Flash EPROM Jumper21Clear CMOS22Connectors23 |
| CHAPTER 3 MEMORY CONFIGURATION 26   Memory Configuration Reference Table 27   Chapter 4 Power management 28   Power Management Description 28   EPMI Connector 29                                                                                                    |
| CHAPTER 5 AMI BIOS SETUP30BIOS Setup Feature31Navigating with the keyboard in WinBIOS Setup32Standard Setup34Advanced Setup36Chipset Setup40Power Management Setup43Peripheral Setup45WinBIOS Password Support47                                                                                                    |

| CHAPTER 6 AWARD BIOS SETUP      | . 49 |
|---------------------------------|------|
| Entering Setup                  | . 49 |
| Using Control Keys              | . 50 |
| The Main Menu                   | . 51 |
| Standard CMOS Setup             | . 53 |
| BIOS Features Setup             | . 57 |
| Chipset Features Setup          | . 60 |
| Power Management Setup          | . 64 |
| PCI Configuration Setup         | . 67 |
| Password Setting                | . 69 |
| IDE HDD Auto Detection          | . 70 |
| APPENDIX A AMI BIOS REFERENCE   | . 73 |
| APPENDIX B AWARD BIOS REFERENCE | . 74 |

# Preface

HOT-541 mainboard is a highly integrated IBM PC/AT compatible system board. The design will accept Pentium processors operating in 75MHz, 90MHz, 100MHz, 120MHz, and 133MHz, and also features high-performance asynchronous and pipelined burst secondary cache memory support with size of 256KB and 512KB. The memory subsystem is designed to support up to 128 MB of EDO RAM or standard Fast Page DRAM in standard 72pin SIMM socket. A type 5 or type 7 Pentium CPU socket provides access to future processor enhancements.

HOT-541 provides a new level of I/O integration. Intel's T-Chip 82430 PCISet chip set provides increased integration and improved performance over other chip set designs. The T-Chip chipset provides an integrated Bus Mastering IDE controller with two high performance IDE interfaces for up to four IDE devices.

The SMC Super I/O controller provides the standard PC I/O functions: floppy interface, two FIFO serial ports, one SPP/EPP/ECP capable parallel port.

Up to four PCI local bus slots provide a high bandwidth data path for datamovement intensive functions such as graphics, and up to four ISA slots complete the I/O function.

The HOT-541 provides the foundation for cost effective, high performance, highly expandable platforms, which deliver the latest in Pentium processor and I/O standard

Chapter Introduction

# Specification

#### **CPU Function**

- CPU clock: 75/90/100/120/133 MHz
- □ Fully supports Intel's 3.3V Pentium processors
- Optional VRM socket for Intel's future P55C processors

#### Chipset

□ Intel T-Chip PCISet 82437FX, 82438FX, and 82371FB

#### Memory

- □ Supports two banks of EDO RAM and Fast Page DRAM ranging from 8MB to 128MB
- □ Supports 1M x 32 (4MB), 2M x 32 (8MB), 4M x 32(16MB), and 8M x 32 (32MB) 72-pins SIMMs

#### Cache Memory

- □ Integrated L2 write-back cache controller
  - Pipelined Burst or standard SRAM
  - 256KB or 512KB Direct Mapped

#### **Power Management Function**

- Provides four power management modes : Full on, Standby, and Suspend
- Supports Microsoft APM
- Provides EPMI (External Power Management Interrupt) pin

#### ■ 6 User's Manual

#### Expansions

- □ 32-bit PCI bus slot x 4
- □ 16-bit ISA bus slot x 4
- 2-channel PCI IDE port
  - Support up to 4 IDE devices
  - PIO Mode 4 transfers up to 16 MB/sec
  - Integrated 8 x 32-bit buffer for PCI IDE burst transfers
- One floppy port
- One parallel port
  - Supports **SPP** (PS/2 compatible bidirectional Parallel Port), **EPP** (Extended Parallel Port), and **ECP** (Extended Capabilities Port) high performance parallel port.
- Two serial ports
  - Supports 16C550 compatible UARTS.
- □ One or two PS/2 mouse ports

#### **Board Design**

Dimension 22cm x 28cm

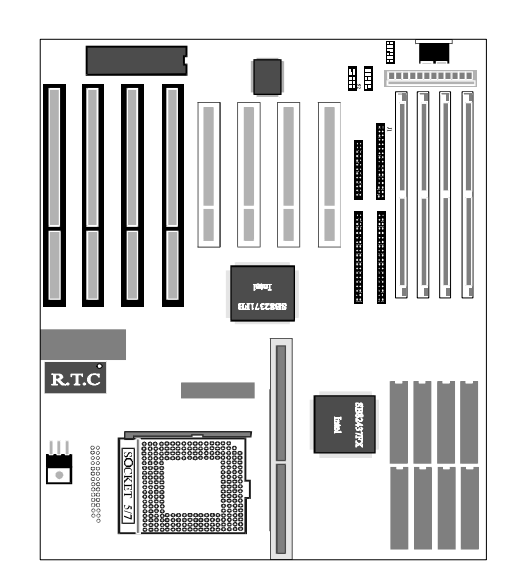

■8 User's Manual

#### **5. PCI Expansion Slots**

541 mainboard provides four 32-bit PCI expansion slots, which may accommodate many third-party expansion cards and increase flexibility in designing custom platforms.

#### 6. ISA Expansion Slots

541 mainboard provides four 16-bit ISA expansion slots, which may accommodate many third-party expansion cards and enormous flexibility in designing custom platforms.

#### 7. Voltage Regulator & VRM

The on-board volt regulator or VRM (Voltage Regulator Module) provides power for the Pentium process, PCISet and secondary cache. It provides 3.3V range for Pentium P54C family and 3.3V/2.5V for P55C.

#### 8. On-board PCI IDE Controller

541 mainboard provides a on-board 2-channel IDE controller with high speed data transfer rate. It support up to four IDE devices.

#### 9. On-board Floppy Controller

541 mainboard provides a on-board floppy controller that support 360KB, 1.2MB, 720KB, 1.44MB, and 2.88MB type floppy disk drives.

#### 10. On-board Serial/Parallel Port

541 mainboard provides two serial (COM) ports and one parallel port.

#### 11. System BIOS

541 mainboard provides licensed AMI WinBIOS or Award system BIOS which are particularly designed to offer optimise performance of the mainboard.

#### 12. Attached Accessories

one 40-pin hard disk drive flat cable

one 34-pin floppy disk drive flat cable

one 9-pin and 25-pin serial connector with cable

one 25-pin parallel port connector with cable

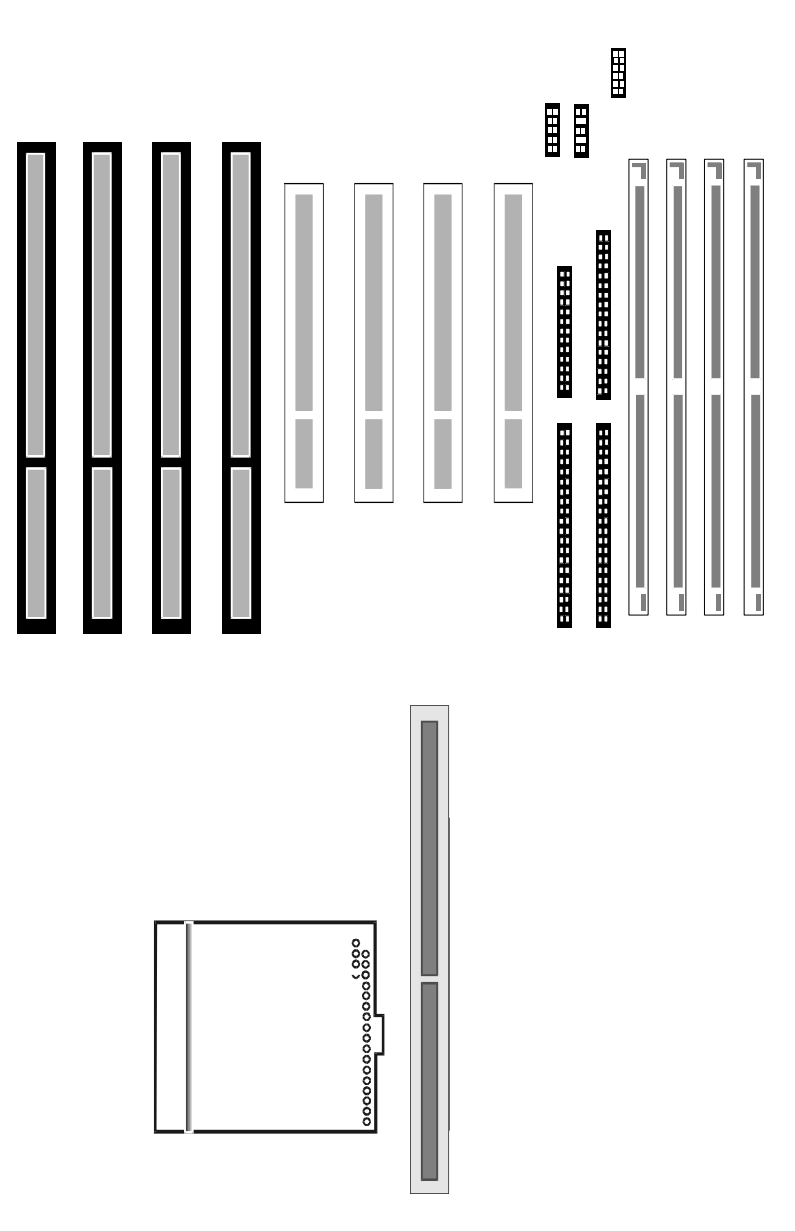

# 541 Mainboard Layout

■ 10 User's Manual

# Chapter **2** Jumper Setting

# System Clock Selection

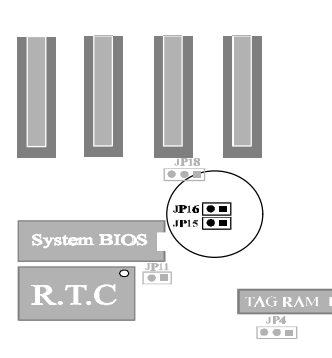

541 mainboard features a clock generator to provide adjustable system clock frequency. JP15 and JP16 are 2-pin jumpers which determine the system clock frequency.

Proper jumper settings for generating 50MHz to 66MHz clock frequency for Pentium system are shown bellow.

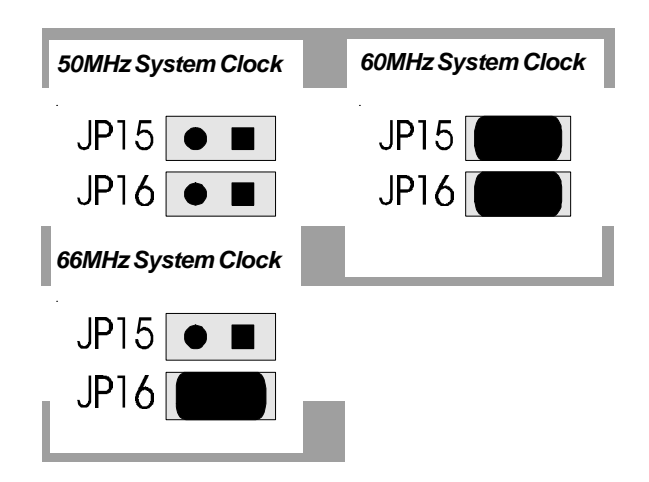

# Pentium CPU Clock Multiplier

541 mainboard provides JP3 and JP58 to figure up Pentium CPU core clock multiplier. By inserting or removing jumper caps on JP3 and JP58, the user can change the **Host Bus Clock/CPU Core Clock** ratio from 1 : 1.5 to 1 : 3.

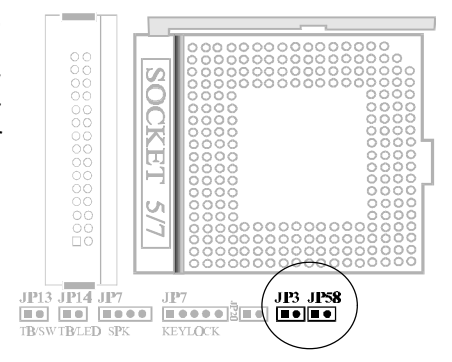

| JP3, | JP58 | Bus/Core<br>Ratio | P54C/CQA/CS<br>Fractions(MHz) | Bus/Core<br>Ratio | P54CS C-Step<br>Fractions(MHz) |
|------|------|-------------------|-------------------------------|-------------------|--------------------------------|
| JP3  | JP58 | 3                 | 50 / 75                       |                   | 50 / 75                        |
|      |      | 2:3               | 60 / 90                       | 2:3               | 60 / 90                        |
|      |      |                   | 66 / 100                      |                   | 66 / 100                       |
| JP3  | JP58 | 3                 | 50 / 100                      |                   | 50 / 100                       |
|      |      | 1:2               | 60 / 120                      | 1:2               | 60 / 120                       |
|      |      |                   | 66 / 132                      |                   | 66 / 132                       |
| JP3  | JP58 | 3                 | 50 / 150                      |                   | 50 / 150                       |
|      |      | 1:3               | 60 / 180                      | 1:3               | 60 / 180                       |
|      |      |                   |                               |                   |                                |
| JP3  | JP58 | 3                 | 60 / 150                      |                   | 60 / 150                       |
|      |      | 2:5               | 66 / 166                      | 2:5               | 66 / 166                       |
|      |      |                   |                               |                   |                                |

■ 12 User's Manual

# 

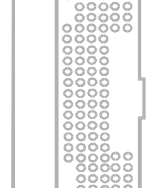

User's Manual 13

# **Onboard Voltage Regulator Output Selection**

541 mainboard is designed to offer several CPU voltages level for Pentium(P54C) family requirements. 3.3V for standard 75/90/ 100/120/133MHz Pentium processor, 3.45V for VR s-spec Pentium processor (3.3V +5% -0%), and 3.6V for VRE s-spec Pentium processor (3.45V to 3.6V).

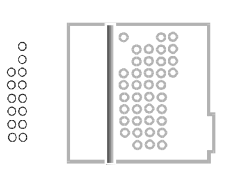

| Voltage Output | J8, J9, J10 | Pentium Processor |
|----------------|-------------|-------------------|
| 3.3 V          |             | STD/VR            |
| 3.45 V         |             | VR/VRE            |
| 3.6 V          |             | V R E             |

■ 14 User's Manual

# **AT Bus Clock Selection**

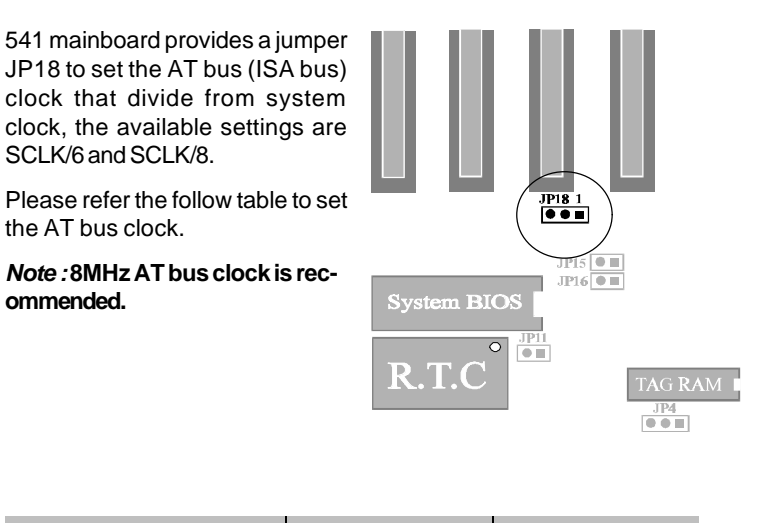

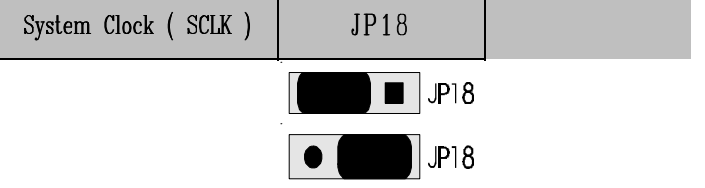

# **Cache Type Selection**

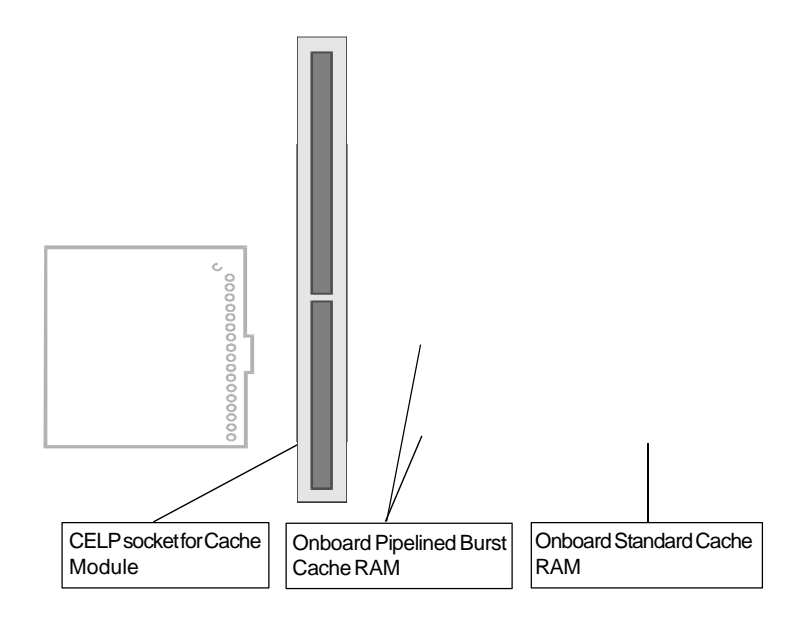

541 mainboard support several types cache scheme including onboard standard asynchronous cache RAM, standard asynchronous cache module, onboard pipelined burst cache SRAM, and pipelined burst cache module.

#### Onboard standard asynchronous cache

541 mainboard provides 9 pcs DIP socket to accommodate standard asynchronous cache, with default size of 256KB and upgradable to 512KB. (please refer to section of **'Standard Type Cache Selection** ")

#### Standard asynchronous cache module

541 mainboard provides one CELP (Card Edge Low Profile) socket to accommodate 256KB standard asynchronous cache module. (The same CELP socket also accommodate pipelined burst cache module)

#### Onboard pipelined burst cache RAM

A factory option on 541 mainboard is an integrated 256KB external cache implemented with two 32K x 32 pipelined burst SRAM devices soldered to the mainboard. A 5v 32KB x 8 external Tag SRAM is required.

#### Pipelined Burst cache module

If the HOT-541 is ordered with no cache installed, the cache can be added later in a field upgrade by installing a pipelined burst cache module into the socket. The CELP socket can accommodate 256KB cache modules.

■ User's Manual 17 ■

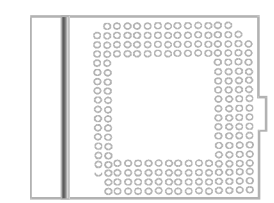

■18 User's Manual

# **Cache Voltage Selection**

541 support support either mixed mode SRAM (3V I/O and 5V voltage) or 3V SRAM (3V I/O and 3V voltage).

The standard 5V SRAM (5V I/O, 5V voltage) is not supported.

541 provide jumpers JP32 to set the voltage required of SRAM in use including onboard standard asynchronous SRAM and onboard pipelined burst SRAM.

For standard asynchronous SRAM module and pipelined burst SRAM module on CELP socket, JP32 should be fixed on mixed mode.

Voltag

User's Manual 19

# I/O Port Setting & Parallel Port DREQ Selection

#### I/O Port Setting

541 mainboard provide JP59 for Enabling or Disabling onboard floppy controller, Parallel port, and Serial ports.

When onboard I/O port isn't required, the user may disable them from BIOS setup or from JP59.

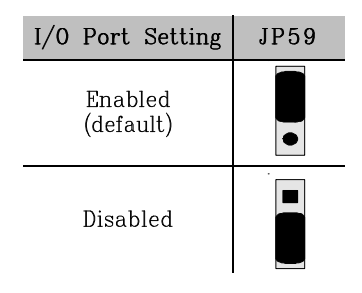

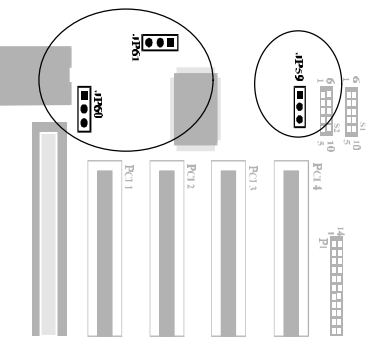

#### Parallel Port DREQ Selection

541 mainboard onboard parallel port supports ECP mode (Extended Capabilities Port), and provide two available DMA Request lines DREQ1 and DREQ3 for it.

When an ECP mode device is in use, the user may assign DREQ1 or DREQ3 for parallel port. If SPP/EPP mode is selected, the user may ignore those jumpers.

| Parallel Port<br>DMA Selection                          | JP60, JP61                |
|---------------------------------------------------------|---------------------------|
| Parallel Port<br>ECP Mode<br>DMA Request 1<br>(default) | ● <b>●</b> JP61<br>● JP60 |
| Parallel Port<br>ECP Mode<br>DMA Request 3              | JP60                      |

■ 20 User's Manual

# Flash EPROM Jumper

541 mainboard supports two types of flash EPROM, 5 volt and 12 volt. By setting up jumper JP9, you can update both types of flash EPROM with new system BIOS files as they come available.

| Flash | EPROM               | Туре | JP9 |
|-------|---------------------|------|-----|
|       | 5 Volt<br>(default) |      | ••■ |
|       | 12 Volt             |      |     |

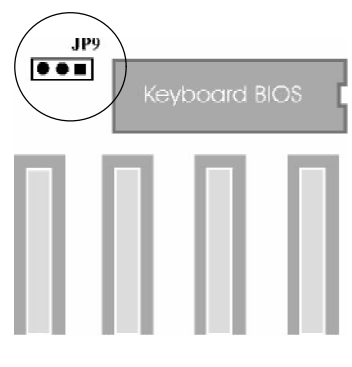

#### BIOSUPGRADES

Flash memory makes distributing BIOS upgrades easy. A new version of the BIOS can be installed from a diskette.

The flash upgrade utility, **Amiflash.com or Awdflash.exe**, has two notice for BIOS upgrades:

- 1 Flash utility can't work under protected/virtual mode. Memory manager like **QEMM.386**, **EMM386** should not be loaded. (or simplly bypass all**config.sys** and **autoexec.bat** on system boot up.
- 2 Flash utility supports both 5V and 12V Flash EEPROM.

# **Clear CMOS**

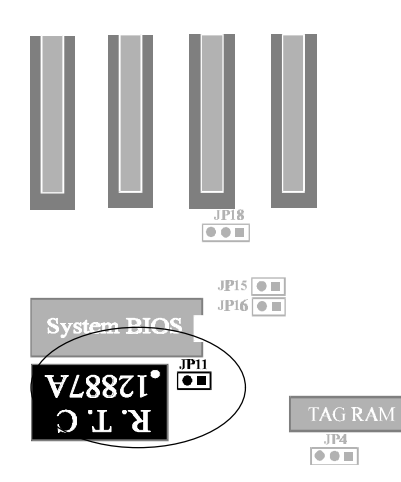

541 mainboard supports jumper**JP11** for discharge mainboard's CMOS memory. The CMOS memory retains the system configuration information in the component of R.T.C.

You should short this jumper for a moment when you wish to clear CMOS memory, and then make sure open this jumper for normal operation to retain your new CMOS data.

Note: Clear CMOS & R.T.C function available only when "DS12887A" is in use.

## **Clear Password**

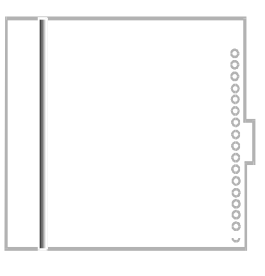

Allows system password to be cleared by shorting jumper JP72 and turning the system on, 'Password is cleared by jumper, (JCP)! "message will shown up on power-on screen. The system should then be turned off and the jumper JP72 should be returned to OPEN to restore normal operation. The procedure should only be done if the user password has been forgotten.

#### Connectors

#### **Power Connector**

| PIN | Name   | Function      | Pin | Name  | Function      |
|-----|--------|---------------|-----|-------|---------------|
| 1   | PWRGD  | Power Good    | 7   | GND   | Ground        |
| 2   | + 5 V  | + 5 volts Vcc | 8   | GND   | Ground        |
| 3   | + 12 V | + 12 volts    | 9   | - 5 V | - 5 volts     |
| 4   | - 12 V | - 12 volts    | 10  | + 5 V | + 5 volts Vcc |
| 5   | GND    | Ground        | 11  | + 5 V | + 5 volts Vcc |
| 6   | GND    | Ground        | 12  | + 5 V | + 5 volts Vcc |

#### **Keyboard Connector**

541 mainboard provides access to ATstyle keyboard connector integrated on the back panel, a PS/2 style keyboard and PS/2 style mouse connector are optional.

#### **PS/2 Mouse Connector**

541 mainboard provides two type of PS/2 style mouse connectors, one for 12 pin header JP52 near by keyboard connector and one for optional mini DIN type connector.

12 pin header connector support two type connection (Type A and Type B) for PS/2 mouse, the right table shows the pinout connection for each type.

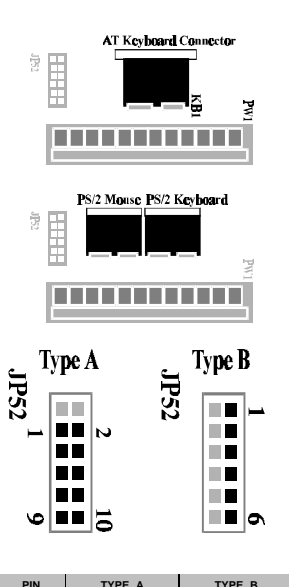

|    |        | = -    |
|----|--------|--------|
| 1  | Empty  | Clock  |
| 2  | Ground | Empty  |
| 3  | Clock  | Ground |
| 4  | Ground | VCC    |
| 5  | VCC    | Data   |
| 6  | Empty  | Empty  |
| 7  | Empty  |        |
| 8  | Empty  |        |
| 9  | Data   |        |
| 10 | Empty  |        |
|    |        |        |

#### User's Manual 23

#### **I/O Connectors**

The mainboard contains pin header connections for cabling, to the serial, parallel, floppy, and IDE interfaces. List figure show the locations of these connectors and the orientation of pin 1 on each.

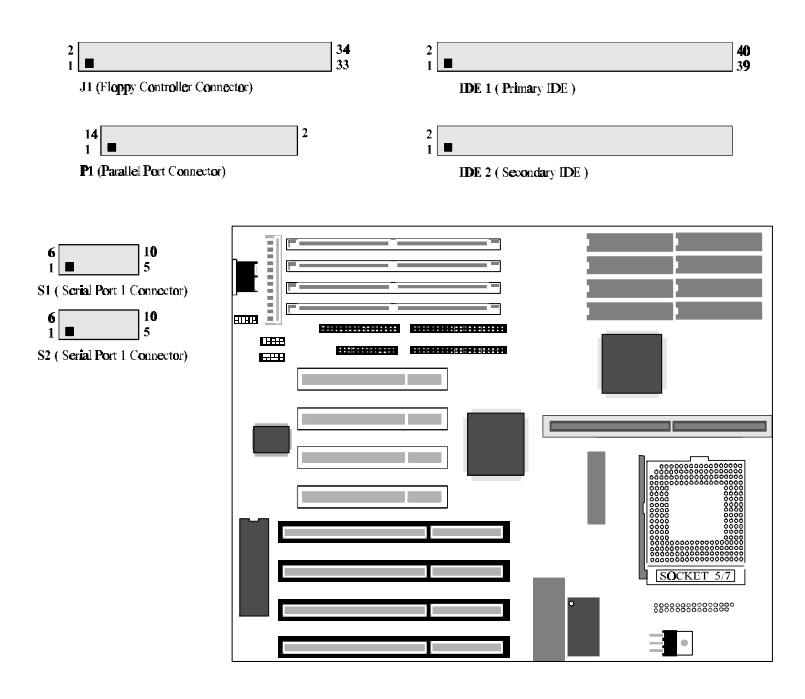

#### Front Panel Connectors & Display Switche

Display Switch JP71

The mainboard contains pin header connections for cabling, to the Hardware Reset, Turbo LED, PC Speaker, Key Lock/Power LED, and Hard Drive IDE LED. List figure show the locations of these connectors and display switcher.

Close : Color Open : Monochrome JP71 🔳 🛛 0 11 SOCKET ۲ 5/7 JP72 JP74.IP19 JP12 BO JP72JP74 JP19 **ĴP14 ĴP7** JP8 **JP20** JP12 RST TB/LED SPK KEYLOCK IDE/LED User's Manual 25 🗖

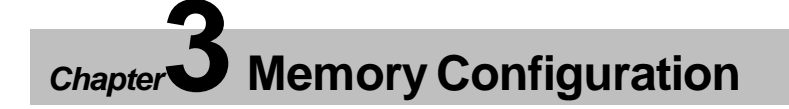

541 mainboard support great flexibility of different on-board fast page mode and EDO DRAM up to 128MB.

On-board four SIMM sockets are organized into two banks, with two SIMM sockets assigned to one memory bank. 541 mainboard supports 4MB, 8MB, 16MB and 32MB 72-pin SIMM modules.

The table on next page shows the possible memory combinations of 541 mainboard.

#### Notes:

- \* Both two banks are auto banking.
- \* All SIMMs must be 70 ns or faster.
- \* All banks can use either single-sided or double-sided SIMMs.
- \* Fast page mode SIMM and EDO SIMM can not mixed within the same memory bank.

| 541 Memo  | ry Configuration Refer | ence Table |
|-----------|------------------------|------------|
| SIMM 1, 2 | SIMM 3, 4              | TOTAL      |
| 4 MB      | Empty                  | 8 MB       |
| 8 MB      | Empty                  | 16 MB      |
| 16 MB     | Empty                  | 32 MB      |
| 32 MB     | Empty                  | 64 MB      |
| Empty     | 4 MB                   | 8 MB       |
| Empty     | 8 MB                   | 16 MB      |
| Empty     | 16 MB                  | 32 MB      |
| Empty     | 32 MB                  | 64 MB      |
| 4 MB      | 4 MB                   | 16 MB      |
| 4 MB      | 8 MB                   | 24 MB      |
| 4 MB      | 16 MB                  | 40 MB      |
| 4 MB      | 32 MB                  | 72 MB      |
| 8 MB      | 4 MB                   | 24 MB      |
| 8 MB      | 8 MB                   | 32 MB      |
| 8 MB      | 16 MB                  | 48 MB      |
| 8 MB      | 32 MB                  | 80 MB      |
| 16 MB     | 4 MB                   | 40 MB      |
| 16 MB     | 8 MB                   | 48 MB      |
| 16 MB     | 16 MB                  | 64 MB      |
| 16 MB     | 32 MB                  | 96 MB      |
| 32 MB     | 4 MB                   | 72 MB      |
| 32 MB     | 8 MB                   | 80 MB      |
| 32 MB     | 16 MB                  | 96 MB      |
| 32 MB     | 32 MB                  | 128 MB     |

# Memory Configuration Reference Table

User's Manual 27 🗖

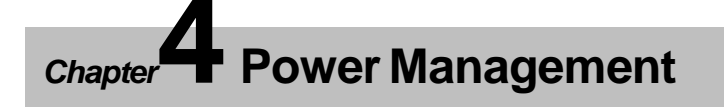

541 mainboard provides four power management modes for reducing power consumption : *Full-on*, (*Doze*), *Standby*, and *Suspend*.

541 mainboard provide EPMI connector to enhanced power management.

# **Power Management Modes Description**

*Full-on mode.* The *Full-on* mode is the normal operating mode of the PC system. In this mode, the Standby timer starts counting if no activity is taking place, when the programmable time-out period has expired, the system will enter to Standby mode. The types of activity monitored include IRQ3, 4, 5, 6, 7, 8, 9, 10, 11, 12, 13, 14, and 15.

**DOZE mode.** CPU and system reduce to half of normal frequency. In this mode, the **STANDBY** timer starts counting if no activity is taking place. The activities monitored are the same as in**Full-on** mode.(**Note :** AMI BIOS doesn't support this mode)

**STANDBY mode.** CPU and system reduce to a lower frequency. In this mode, the **SUSPEND** timer starts counting if no activity is taking place. The activities monitored are the same as in**Full-on** mode.

**SUSPEND mode.** In this mode, if S-Series CPU is present, 541 mainboard will stop the CPU clock (0MHz), slow down the system clock, power down the secondary cache. The activities monitored are the same as in *Full-on* mode.

■ 28 User's Manual

# **EPMI** Connector

EPMI (External Power Management Interrupt) pin, when shorted once, it fill put the system directly into power management SUSPEND mode.

Auto-wake up activities includes, K/B, mouse, ..., is programmable in the BIOS power management.

541 mainboard provide JP19 for EPMI function connector, and JP74 for power saving indicate LED connector.

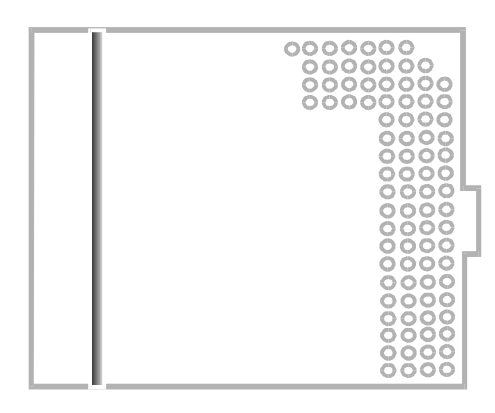

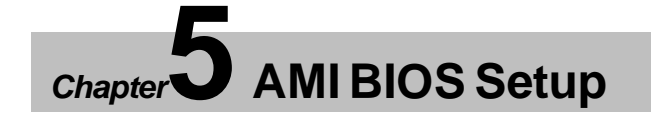

BIOS Setup configures system information that is stored in CMOS RAM. WINBIOS Setup has an easy-to-use graphical user interface that will be immediately recognizable to anyone who has ever used Microsoft Windows. WinBIOS Setup sets a new standard in BIOS user interfaces.

#### Starting WinBIOS Setup

As POST executes, the following message appears :

#### Hit <DEL> if you want to run SETUP

Press <Del> to run WinBIOS Setup.

#### Bus Mouse and Microsoft Mouse Support on BIOS Setup :

The following types of mouse devices are supported.

- \* PS/2- type mouse.
- \* Bus mouse that use IRQs 3, 4, or 5 (IRQ2 is not supported).
- \* Microsoft-compatible mouse.
- \* Logitech C-series-compatible mouses using the MM protocol.

WinBIOS Setup can be accessed via keyboard, mouse, or pen. The mouse click functions are :

single click to change or select both global and current field and double click to perform an operation in the selected field.

# **BIOS Setup Feature**

The WinBIOS Setup main menu, shown below, is organized into four windows. Each window corresponds to a section in this chapter.

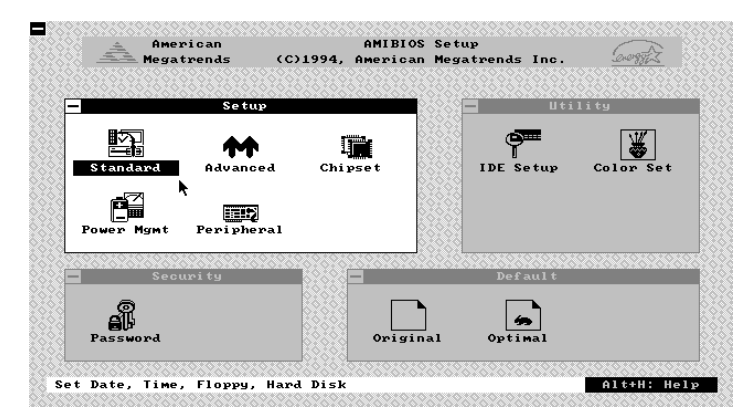

Each section contains several icons. Clicking on each icon activates a specific function. The WinBIOS Setup icons and functions are described in this chapter. The sections are :

#### Setup

This section has five icons that permit you to set system configuration options such as date, time hard disk type, floppy type, chipset parameter, power management, and peripheral I/O setup.

#### Utilities

This section has two icons that perform system functions.

#### Security

This section has one icon that control WinBIOS security features.

#### Default

This section has two icons that permit you to select a group of settings for all WinBIOS Setup options.

Each WinBIOS Setup option has two default settings. These settings can be applied to all WinBIOS Setup options when you select the Default section on the WinBIOS Setup main menu. The types of default are:

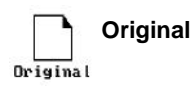

These settings restore old setup values.

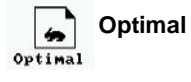

These settings provide that best performance characteristics.

■ 32 User's Manual

# Navigating with the Keyboard in WinBIOS Setup

WinBIOS Setup has a built-in keyboard driver that uses simple keystroke combinations :

| Keystroke                         | Function                                                            |
|-----------------------------------|---------------------------------------------------------------------|
| <tab></tab>                       | Move to the next window or field.                                   |
| ⇔⇔∂₽                              | Move to the next field to the right, left, above, or below.         |
| <enter></enter>                   | Select in the current field.                                        |
| +                                 | Increments a value.                                                 |
| _                                 | Decrements a value.                                                 |
| <Esc $>$                          | Closes the current operation and return to previous level.          |
| <pgup></pgup>                     | Returns to the previous page.                                       |
| <pgdn></pgdn>                     | Advances to the next page.                                          |
| <home></home>                     | Returns to the beginning of the text                                |
| <end></end>                       | Advances to the end of the text.                                    |
| <alt> <h></h></alt>               | Access a help window.                                               |
| <alt> <spacebar></spacebar></alt> | Exit WinBIOS Setup.                                                 |
| Alphabetic keys                   | A to Z are used in the Virtual Keyboard, and are not casesensitive. |
| Numeric Keys                      | 0 to 9 are used in the Virtual Keyboard and Numeric Keypad.         |

User's Manual 33

# **Standard Setup**

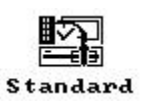

The WinBIOS Standard Setup option described in this section are selected by choosing the appropriate high-level icon from the WinBIOS Setup main menu selection screen. The selection window follows.

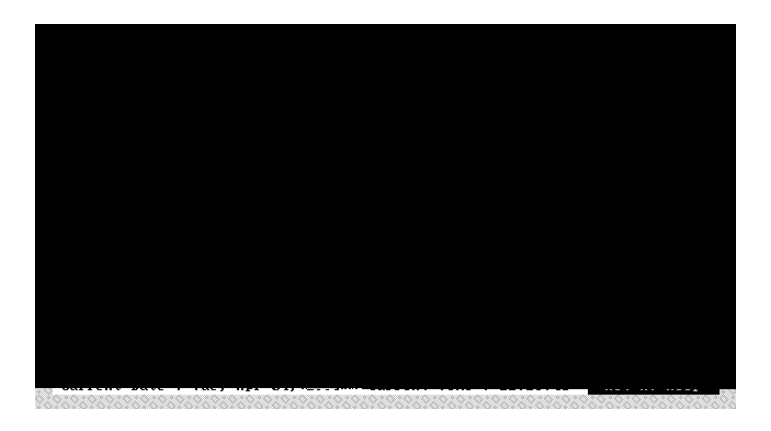

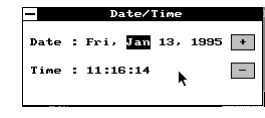

#### **Date and Time Configuration**

Select the Standard option. Select the Date and Time icon. The current values for each category are displayed. Enter new values through the keyboard.

| —                          | Flor                                            | рру А                                                       |          |
|----------------------------|-------------------------------------------------|-------------------------------------------------------------|----------|
| N<br>3<br>1<br>7<br>1<br>2 | ot In<br>60 H<br>.2 M<br>20 H<br>.44 M<br>.88 M | nstal<br>(B 54<br>(B 54<br>(B 34<br>(B 34<br>1B 34<br>1B 34 | led<br>" |

#### Floppy Drive A:, Floppy Drive B:

Move the cursor to these fields via and select the floppy type. The settings are 360KB 51/4 inch, 1.2MB 51/4 inch, 720KB 31/2 inch, 1.44MB inch, or 2.88MB 31/2 inch.

#### ■ 34 User's Manual

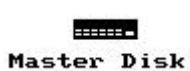

#### Master Disk Type, Slave Disk Type

Select one of these hard disk drive icons to configure the drive named in the option. A scrollable screen that lists all valid disk drive types is displayed. Select the correct type and press <Enter>. If the hard disk drive is an IDE drive, select **IDE Setup** from the Utility section of the WinBIOS Setup main menu to allow WinBIOS to automatically detect the IDE drive parameters and report them on this screen.

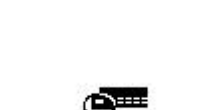

IDE Setup

------

Slave Disk

#### Using IDE Setup (Only for IDE drivers)

If you select **IDE Setup** from the Utility section of the WinBIOS Setup main menu, WinBIOS automatically finds all IDE hard disk drive parameters. WinBIOS places the hard disk drive parameters that it finds in the Drive Type fields in Standard Setup.

| <u> </u>  | Am<br>Meg | erican<br>atrend | n<br>Is   | (C) 19  | AM.<br>94, Amei | rican   | Setup<br>Megat: | rends | Inc.     | Georg |       |
|-----------|-----------|------------------|-----------|---------|-----------------|---------|-----------------|-------|----------|-------|-------|
| _         |           |                  | Setup     |         |                 |         |                 |       | Util     | ity   |       |
| -         |           |                  |           | Autom   | atically        | y Setu  | P IDE:          | 5     |          |       |       |
|           |           | Туре             | Cyl       | Hd      | WP              | LZ      | Sec             | Size  | (MB)     | LBA   | Block |
| Primary   | 11        | USER             | 1416      | 16      | 65535           | 1416    | 63              | 697   |          | Yes   | 16    |
|           | 2:        | Not I            | Detecte   | d       |                 |         |                 |       |          |       |       |
| Secondary | 1.1       | Not I            | Detecte   | d       |                 |         |                 |       |          |       |       |
|           | 2:        | Not I            | detecte   | d       |                 |         |                 |       |          |       |       |
|           |           |                  |           |         |                 |         |                 |       |          |       |       |
|           |           |                  |           | Ye      | 5               | [       | No              |       |          |       |       |
|           |           |                  |           | Ac      | cept Pa         | ramete  | rs ?            |       |          |       |       |
|           |           |                  |           | 100     | <u></u>         |         |                 |       |          |       |       |
|           |           |                  | 200200200 | <u></u> | YA YA • A • 4   | <u></u> | A * A * A       |       | 20120120 |       | ***** |

### **Advanced Setup**

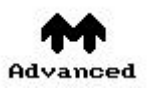

The WinBIOS Advanced Setup options described in this section are selected by choosing the appropriate high-level icon from the WinBIOS Setup main menu. The selection window is shown below.

**Note:** These items listed below might have a little bit distinct from your BIOS setting for different BIOS versions.

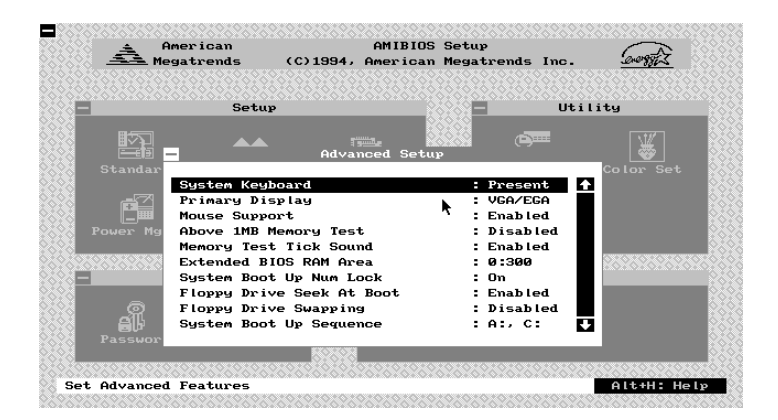

#### System Keyboard

Select this icon to configure the present or absent of keyboard. The options are *Present* or *Absent*.

#### Primary Display

Select this icon to configure the type of monitor attached to the computer. The settings are *Mono, CGA 40 x 25, CGA 80 x 25, VGA/ EGA*, or *Absent*.

#### **Mouse Support**

When this option is enabled, WinBIOS supports a PS/2-type mouse. The options are *Enabled* or *Disabled*.
#### Above 1 MB Memory Test

When this option is enabled, the WinBIOS memory test is performed on all system memory. When this option is disabled, the memory test is done only on the first 1 MB of system memory. The settings are **Enabled** or **Disabled**.

#### Memory Test Tick Sound

This option enables or disables the ticking sound during the memory test. The settings are *Enabled* or *Disabled*.

# Extended BIOS RAM Area

This option specify where the hard disk information is stored. In the *Top 1KB*, beginning at 639K of the system programing area or in the system BIOS area in low memory beginning at*0:300*.

# System Boot Up Num Lock

When **On**, this option turns on **Num Lock** when the system is powered on so the end user can use the arrow keys on both the numeric keypad and the keyboard. The settings are**On** or **Off**.

#### Floppy Drive Seek At Boot

When this option enabled, WinBIOS performs a Seek command on floppy drive A: before booting the system. The settings are *Enabled* or *Disabled*.

#### Floppy Drive Swapping

When this feature enabled, the BIOS will swap floppy drive assignments so that Drive A: will function as Drive B: and Drive B: as Drive A:. The settings are *Enabled* or *Disabled*.

### System Boot Up Sequence

This option sets the sequence of boot drive (either floppy drive A; or hard disk drive C:) that WinBIOS attempts to boot from after POST completes. The settings are *C*: *, A*: or *A*: *, C*:.

### System Boot Up CPU Speed

This option sets the speed of the CPU at system boot time. The settings are *High* or *Low*.

#### Password Checking

This option enables the password check option every time the system boots or the end user runs Setup. If *Always* is chosen a user password prompt appears every time the computer is tuned on. If *Setup* is chosen, the password prompt appears if WinBIOS is executed.

#### **Cache Memory**

This option enabled or disabled internal cache (L1) and external cache (L2) memory. The settings are **Both**, **Internal**, or **Disabled**.

#### System BIOS Shadow Cacheable

When this option is set to Enabled, the system BIOS ROM area from F0000h ~ FFFFFh is copied (shadowed) to RAM and cacheable for faster execution. The settings are *Enabled* or *Disabled*.

#### Video ROM C000, 32K

When this option is set to Enabled, the video ROM area from C0000h ~ C7FFFh is copied (shadowed) to RAM for faster execution. The settings are *Enabled, Cache*, or *Disabled*.

# Adapter ROM xxxx, 16K,

These options enable shadowing of the contents of the ROM area xxxx in the option title. The settings are *Enabled, Cache,* or *Disabled*. The ROM area that is not used by ISA adapter cards will be allocated to PCI adapter cards.

#### **IDE Block Mode**

If your IDE hard disk drive supports block transfer mode. This feature enable multiple sector reads and writes for IDE drives to enhance data transfer rate. The options are *2, 4, 8, 16, 32, 64, Auto,* and *Disabled*.

#### **Onboard PCI IDE**

This feature specifies PCI on-board 2-channel IDE controller be enabled or disabled.

### IDE 32 Bit Transfers

This feature allows 32-bit data transfer between the system and the IDE hard disks if the hard disk controller supports 32-bit transfer.

# Onboard PCI IDE PIO Mode

This feature specifies PCI on-board IDE controller's PIO speed mode. The options are *Mode 0, Mode 1, Mode 2, Mode 3, Mode 4, Optimal*, and *Auto*.

# Onboard PCI IDE 32bit Mode

IDE 32-bit transfers will enhance data transfer rate on IDE interface, but only 32-bit PCI IDE controller supports it on this mainboard.

# Primary Master LBA Mode

If your primary master IDE hard disk over 528MB, please enables this LBA (Large Block Addressing) mode feature. The settings are *Enabled* or *Disabled*.

# Primary Slave LBA Mode

If your primary slave IDE hard disk over 528MB, please enables this LBA (Large Block Addressing) mode feature. The settings are *Enabled* or *Disabled*.

#### Secondary Master LBA Mode

If your secondary master IDE hard disk over 528MB, please enables this LBA (Large Block Addressing) mode feature. The settings are *Enabled* or *Disabled*.

### Secondary Slave LBA Mode

If your secondary slave IDE hard disk over 528MB, please enables this LBA (Large Block Addressing) mode feature. The settings are *Enabled* or *Disabled*.

# Secondary Ctrl Drives Present

This feature specifies how many IDE hard disk drive connect to secondary channel port. The options are *1, 2,* and *None*.

# **Chipset Setup**

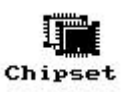

The WinBIOS Chipset Setup options described in this section are selected by choosing the appropriate high-level icon from the WinBIOS Setup main menu. The selection window is shown below.

**Note:** These items listed below might have a little bit distinct from your BIOS setting for different BIOS versions.

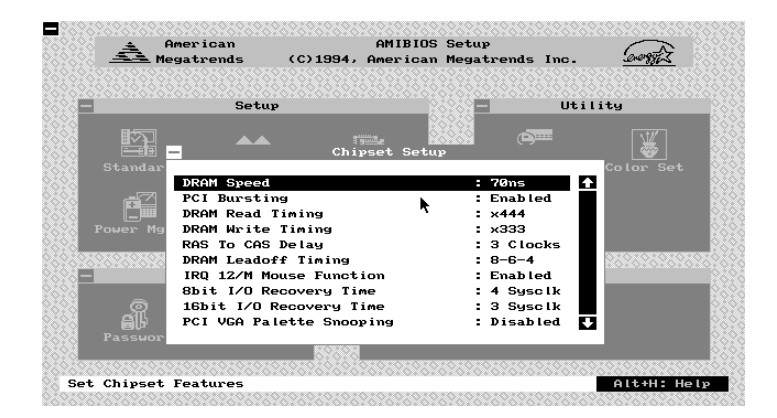

#### **DRAM Speed**

This category is used to set the speed of DRAM in use. The options are *60ns* and *70ns*.

# **PCI Bursting**

This category is used to defined PCI Bursting is 'Enable" or "Disable" setting.

# DRAM Read Burst Timing

This category to set the DRAM Read Burst Timing. The timing used depends on the type of DRAM (standard page mode or EDO burst mode) on a per-bank basis. The options are **x4444**, **x3333**, and **x2222**.

■ 40 User's Manual

# RAM Write Burst Timing

This category to set the DRAM Write Burst Timing. The timing used depends on the type of DRAM (standard page mode or EDO burst mode) on a per-bank basis. The options are **x4444**, **x3333**, and **x2222**.

### DRAM RAS To CAS Delay

This category to set the DRAM RAS to CAS Delay to controls the DRAM page miss and row miss leadoff timings. The options are3 and 2 CLKs.

# **DRAM R/W Leadoff Timing**

This category to set the RAS DRAM Read/Write Leadoff timings for page/row miss cycles. The options are **8-6-3, 7-5-3, 8-6-4**, and **7-5-4** CLKs.

# 8 Bit I/O Recovery Time

This category is used to add additional recovery delay between CPU or PCI master originated 8-bit I/O cycles to the ISA Bus. The options are *1, 2, 3, 4, 5, 6, 7, 8 SyscIk*, and *Disabled*.

# 16-Bit I/O Recovery Time

This category is used to add additional recovery delay between CPU or PCI master originated 16-bit I/O cycles to the ISA Bus. The options are *1, 2, 3, 4 SyscIk*, and *Disabled*.

# PCI VGA Palette Snooping

This category must be set to enabled if there is any ISA VGA adapter card installed in the system, and disabled if there is any PCI VGA adapter card installed in the system.

# Pipeline Burst Cache NA#

When pipeline burst cache are used in the second level cache or the second level cache is disabled, enable this category may improve system performance.

# PCI IDE Card Selection

This category is used to indicate an add-on PCI IDE card is present or absent. When system detected an add-on PCI IDE card is present, BIOS will disabled the onboard PCI IDE controller automatically.

# PCI Primary IDE INT# Line

This category is used to assign a interrupt line to add-on PCI primary IDE controller.

# PCI Secondary IDE INT# Line

This category is used to assign a interrupt line to add-on PCI secondary IDE controller.

# IRQxx Available to

This category is used to assign the interrupt lines to  $\ensuremath{\textit{/SA}}$  bus or to  $\ensuremath{\textit{PCI}}\xspace$  /  $\ensuremath{\textit{PnP}}\xspace$ 

# **Power Management Setup**

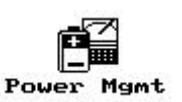

The WinBIOS Power Management Setup options described in this section are selected by choosing the appropriate high-level icon from the WinBIOS Setup main menu. The selection window is shown below.

**Note:** These items listed below might have a little bit distinct from your BIOS setting for different BIOS versions.

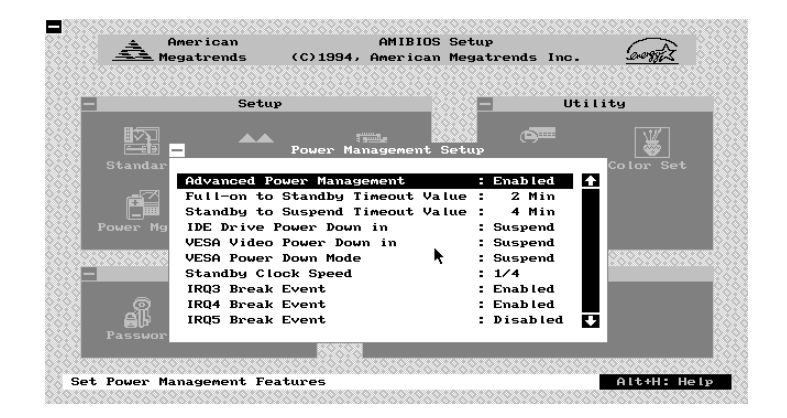

#### **Advanced Power Management**

This feature allows the user to enable or disable 541 mainboard power management function.

#### Full-on to Standby Timeout Value

This feature specifies the length of timeout of system entering**Standby** mode from *full-on* mode. The timer option are from 1 min to 256 min or disabled.

# Standby to Suspend Timeout Value

This feature specifies the length of timeout of system entering**Suspend** mode from **Standby** mode. The timer option are from 1 min to 256 min or disabled.

# IDE Drive Power Down In

This feature specifies the IDE hard disk drive whether power down or not when standby or suspend timer is expired.

# VESA Video Power Down In

This feature specifies the display screen whether power down or not when standby timer is expired.

# **IRQxx Break Event**

This feature specifies whether the IRQxx (xx: 1, 3, 4, 5, 6, 7, 9, 10, 11, 12, 14, and 15) will be monitored or not. When system gets into power management mode, any IRQ activities will resume system to *Full-on* mode.

■ 44 User's Manual

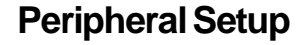

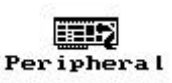

The WinBIOS Peripheral Setup options described in this section are selected by choosing the appropriate high-level icon from the WinBIOS Setup main menu. The selection window is shown below.

**Note:** These items listed below might have a little bit distinct from your BIOS setting for different BIOS versions.

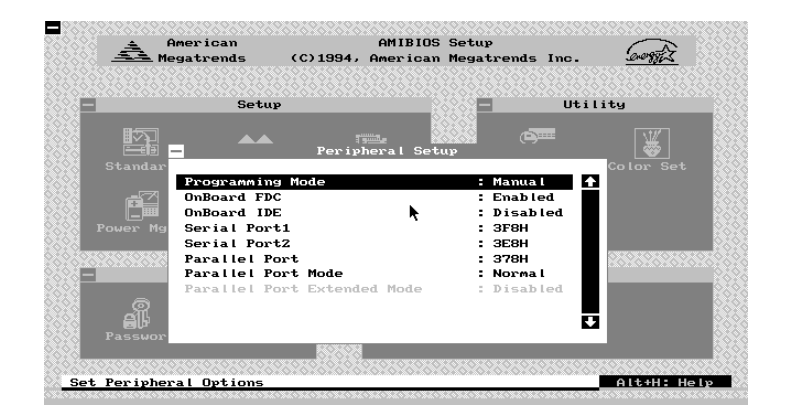

#### **Programming Mode**

The options are Auto or Manual.

On *Auto* mode, first the BIOS checks for the present of other ISA add-on floppy drive controller, serial port, and parallel port.

If ISA add-on serial ports present and use COM1 & COM2, then the on-board serial ports will be set to COM3 & COM4.

If ISA add-on serial ports absent, or if ISA add-on serial ports use COM3 & COM4, then the on-board serial ports will be set to COM1 & COM2.

If ISA add-on serial ports present and use COM1, 2, 3, and 4, then the on-board serial ports will be set to Disabled.

For the parallel port, if ISA add-on parallel ports present and use LPT1, then the on-board parallel port will be set to LPT2.

If ISA add-on parallel port absent, or if ISA add-on parallel port use LPT2, then the on-board parallel port will be set to LPT1.

If ISA add-on parallel present and occupied LPT1 and LPT2, then the on-board parallel port will be set to Disabled.

Choose *Manual* to set these items manually.

# **Onboard FDC**

This option enables the onboard floppy drive controller. The options are *Enabled* and *Disabled*.

### Serial Port1

This option enables the use and setting the address of the first serial port on mainboard. The options are **3F8H**, **3E8H**, **2E8H** and **Disabled**.

# Serial Port2

This option enables the use and setting the address of the secondary serial port on mainboard. The options are **2F8H**, **3E8H**, **2E8H**, and **Disabled**.

# **Parallel Port**

This option enables the use and setting the address of the parallel port on mainboard. The options are **3BCH**, **378H**, **278H**, and **Disabled**.

#### Parallel Port Mode

This category specifies on-board parallel port mode. The options are *Normal* (support IBM XT/AT compatible parallel port) and *Ex-tended* (support SPP, EPP, and ECP).

### Parallel Port Extended Mode

This category specifies on-board parallel port extended mode. The options are *SPP*(PS/2 type bidirectional Parallel Port), *EPP1.7* or *EPP1.9*(Extended Parallel Port), and *ECP*(Extended Capabilities Port).

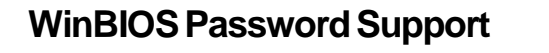

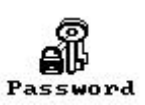

WinBIOS Setup has an optional password feature. The system can be configured so that all users must enter a password every time the system boots or when WinBIOS Setup is executed. The following screen appears when you select the password icon.

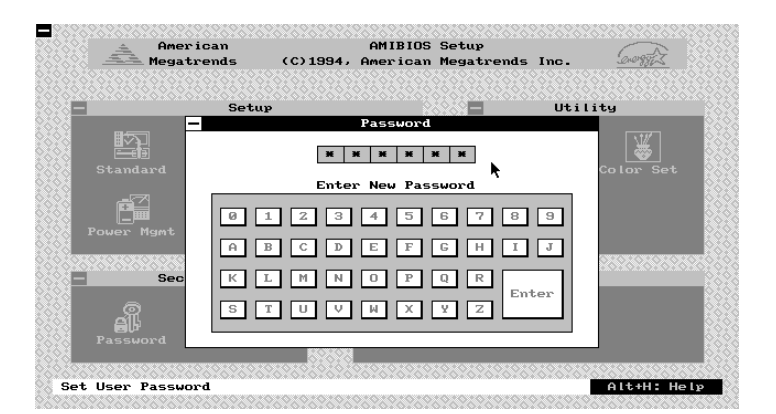

You can enter a password by:

- typing the password on the keyboard,
- selecting each letter via the mouse, or
- selecting each letter via the pen stylus.

Pen access must be customized for each specific hardware platform.

The password check option is enabled in**Advanced Setup** by choosing either *Always* or *Setup*. The password is stored in CMOS RAM.

The password can be from 1 to 6 alphanumeric word. Please make sure the password is noted down. If password is forgotten, the CMOS RAM must be drain and system must be refigure them. WinBIOS will then display the following :

🛛 User's Manual 47 🗖

Select the Password icon from the Security section of WinBIOS main menu. Enter the password and press <Enter>. The screen does not display the characters entered. After the new password is entered, retype the new password as prompted and press <Enter>.

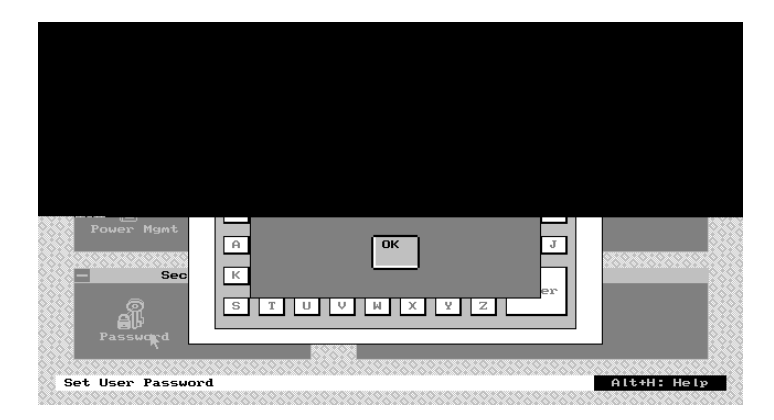

If the password confirmation is incorrect, an error message appears. If the new password is entered without error, press <Esc> to return to the WinBIOS Setup Main Menu. The password is stored in CMOS RAM after WinBIOS Setup completes. The next time the system boots, you are prompted for the password if the password function is present and is enabled.

# **Remember the Password**

Keep a record of the new password when the password is changed. If you forget the password, you must drain CMOS RAM and reconfigure the system.

Warning : Retain a safe record of your password. If you've forgotten or loosed the password, the only way to access the system is to clear CMOS memory, please refer to "Clear CMOS" or "Clear Password " section on chapter 2.

■ 48 User's Manual

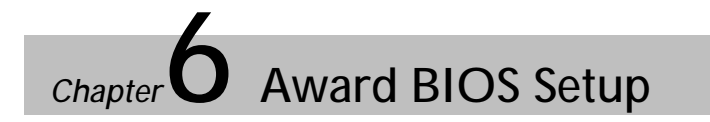

HOT-541's BIOS ROM has a built-in Setup program that allows users to modify the basic system configuration. This type of information is stored in battery-backed RAM so that it retains the Setup information when the power is turned off.

# **Entering Setup**

Power on the computer and press < Del > immediately will allow you to enter Setup. The other way to enter Setup is to power on the computer, when the below message appear briefly at the bottom of the screen during the POST (Power On Self Test), press < Del > key or simultaneously press < Ctrl > , < Alt > , and <math>< Esc > keys.

# TO ENTER SETUP BEFORE BOOT PRESS CTRL-ALT-ESC OR DEL KEY

If the message disappears before you respond and you still wish to enter Setup, restart the system to try again by turning it OFF the ON or pressing the "RESET" button on the system case. You may also restart by simultaneously press < Ctrl > , < Alt > , and < Delete > keys. If you do not press the keys at the correct time and the system does not boot, an error message will be displayed and you will again be asked to,

# PRESS F1 TO CONTINUE, CTRL-ALT-ESC OR DEL TO ENTER SETUP

User's Manual 49 🗖

# Using Control Keys

BIOS Setup has a built-in keyboard driver that uses simple keystroke combinations :

| Keystroke | Function                                                                                  |  |
|-----------|-------------------------------------------------------------------------------------------|--|
| 中令令令      | Move to the next item to the right, left, above, or below.                                |  |
| < Esc >   | Main Menu Quit and not save changes into CMOS<br>Exit to main menu                        |  |
| < PgUp >  | Increase the numeric value or make changes                                                |  |
| < PgDn >  | Decrease the numeric value or make changes                                                |  |
| < F2 >    | Change color from total 16 colors                                                         |  |
| < F3 >    | Calendar, only for Standard CMOS Setup Menu                                               |  |
| < F5 >    | Restore the previous CMOS value from CMOS, only for Option<br>Page Setup Menu             |  |
| < F6 >    | Load the Setup default CMOS value from BIOS default table, only in Option Page Setup Menu |  |
| < F7 >    | Load the BIOS default                                                                     |  |
| < F10 >   | Save all the CMOS changes, only for Main Menu                                             |  |
|           |                                                                                           |  |

# **The Main Menu**

Once you enter HOT-541 Award BIOS CMOS Setup Utility, the Main Menu will appear on the screen. The Main Menu allows you to select from nine setup functions and two exit choices. Use arrow keys to select among the items and press <Enter> to accept or enter the sub-menu.

|                             | _ |
|-----------------------------|---|
| AWARD SOFTWARE, INC.        |   |
| CMOS SETUP UTILITY          |   |
| ROM PCI/ISA BIOS (ZA59CHZE) |   |

| STANDARD CMOS SETUP                   | IDE HDD AUTO DETECTION                         |  |
|---------------------------------------|------------------------------------------------|--|
| BIOS FEATURES SETUP                   | PASSWORD SETTING                               |  |
| CHIPSET FEATURES SETUP                | SAVE & EXIT SETUP                              |  |
| POWER MANAGEMENT SETUP                | EXIT WITHOUT SAVING                            |  |
| PCI CONFIGURATION SETUP               |                                                |  |
| LOAD BIOS DEFAULTS                    |                                                |  |
| LOAD SETUP DEFAULTS                   |                                                |  |
| Esc : Quit<br>F10 : Save & Exit Setup | ↑↓→+ : Select Item<br>(Shift)F2 : Change Color |  |
| Time, Date, Hard Disk Type            |                                                |  |

#### Standard CMOS setup

This setup page includes all the items in a standard compatible BIOS.

# **BIOS features setup**

This setup page includes all the items of Award special enhanced features.

### Chipset features setup

This setup page includes all the items of chipset features.

### Power Management Setup

This setup page includes all the items of Power Management features.

# PCI Configuration setup

This category specifies the value (in units of PCI bus blocks) of the latency timer for this PCI bus master and the IRQ level for PCI device. Power-on with BIOS defaults

# Load BIOS Defaults

BIOS defaults loads the values required by the system for the maximum performance. However, you may change the parameter through the Option Setup Menu.

# Load Setup Defaults

Setup defaults loads the values required by the system for the minimum performance. However, you may change the parameter through the Setup Menu.

# IDE HDD auto detection

Automatically configure IDE hard disk drive parameters.

# Password setting

Change, set, or disable password. It allows you to limit access to the system and Setup, or just to Setup.

# Save & Exit setup

Save CMOS value change to CMOS and exit setup

# Exit without saving

Abandom all CMOS value changes and exit setup.

# Standard CMOS Setup

The items in Standard CMOS Setup Menu are divided into 10 categories. Each category includes none or more than one setup items. Use the arrow keys to highlight the item and then use the <PgUp> or <PgDn> keys to change the value you want in each item.

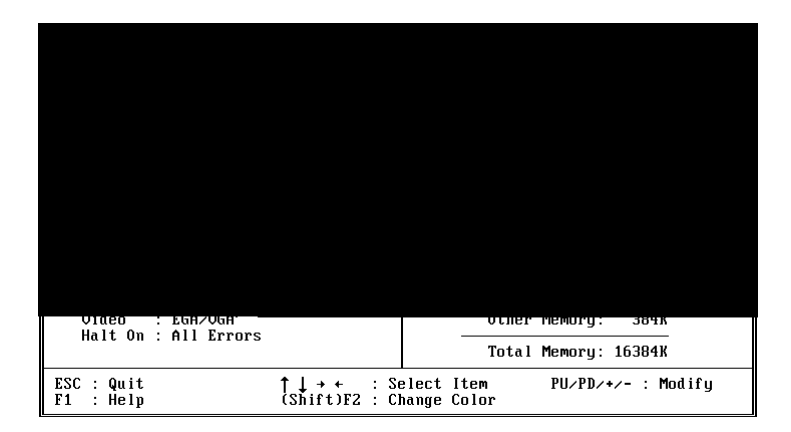

# Date

The date format is <day>, <date> <month> <year>. Press <F3> to show the calendar.

| day   | The day, from Sun to Sat, determined by the BIOS and is display-only |  |
|-------|----------------------------------------------------------------------|--|
| date  | The date, from 1 to 31 (or the maximum allowed in the month)         |  |
| month | The month, Jan through Dec                                           |  |
| year  | The year, from 1900 through 2099                                     |  |

# Time

The time format is <hour> <minute> <second>. The time is calculated base on the 24-hour military-time clock. For example. 5 p.m. is 17:00:00.

#### Daylight saving

The category adds one hour to the clock when daylight-saving time begins. It also subtracts one hour when standard time begins.

| Enabled  | Enable daylight—saving  |
|----------|-------------------------|
| Disabled | Disable daylight-saving |

# Drive C type/Drive D type

The category identify the types of hard disk drive C or drive D that has been installed in the computer. There are 46 predefined types and a user definable type. Type 1 to Type 46 are predefined. Type User is user-definable.

Press PgUp or PgDn to select a numbered hard disk type or type the number and press <Enter>. Note that the specifications of your drive must match with the drive table. The hard disk will not work properly if you enter improper information for this category. If your hard disk drive type is not matched or listed, you can use Type User to define your own drive type manually.

If you select Type User, related information is asked to be entered to the following items. Enter the information directly from the keyboard and press <Enter>. Those information should be provided in the documentation from your hard disk vendor or the system manufacturer.

| CYLS.    | Number of cylinders |
|----------|---------------------|
| HEADS    | Number of heads     |
| PRECOMP  | Write precom        |
| LANDZONE | Landing zone        |
| SECTORS  | Number of sectors   |

If a hard disk drive has not been installed select NONE and press <Enter>.

■ 54 User's Manual

# Drive A type/Drive B type

The category identify the types of floppy disk drive A or drive B that has been installed in the computer.

| None          | No floppy drive installed                                   |  |
|---------------|-------------------------------------------------------------|--|
| 360K, 5.25 in | 5.25 inch PC-type standard drive; 360 kilobyte capacity     |  |
| 1.2M, 5.25 in | 5.25 inch AT-type high-density drive; 1.2 megabyte capacity |  |
| 720K, 3.5 in  | 3.5 in 3.5 inch double-sided drive; 720 kilobyte capacity   |  |
| 1.44M, 3.5 in | 3.5 inch double-sided drive; 1.44 megabyte capacity         |  |
| 2.88M, 3.5 in | 3.5 inch double-sided drive; 2.88 megabyte capacity         |  |

# Video

The category selects the type of adapter used for the primary system monitor that must matches your video display card and monitor. Although secondary monitors are supported, you do not have to select the type in Setup.

| EGA/VGA | Enhanced Graph Adapter/Video Graphics Array. For EGA, VGA, SEGA, or PGA monitor adapters. |  |
|---------|-------------------------------------------------------------------------------------------|--|
| CGA 40  | Color Graphics Adapter, power up in 40 column mode                                        |  |
| CGA 80  | Color Graphics Adapter, power up in 80 column mode                                        |  |
| MONO    | Monochrome adapter, includes high resolution monochrome adapters                          |  |

# Error halt

The category determines whether the computer will stop of an error is detected during power up.

| All errors           | Whenever the BIOS detects a non-fatal error the system will be stopped and you will be prompted |
|----------------------|-------------------------------------------------------------------------------------------------|
| No errors            | The system boot will not be stopped for any error that may be detected                          |
| All,<br>But keyboard | The system boot will not stop for a keyboard error; it will stop for all other errors           |
| All,<br>But Diskette | The system boot will not stop for a disk error; it will stop for all other errors               |
| All,<br>But Disk/Key | The system boot will not stop for a keyboard or disk error; it will stop for all other errors   |

#### Memory

The category is display-only which is determined by POST (Power On Self Test) of the BIOS.

#### **Base Memory**

The POST of the BIOS will determine the amount of base (or conventional) memory installed in the system. The value of the base memory is typically 512K for systems with 512K memory installed on the mainboard, or 640K for systems with 640K or more memory installed on the mainboard.

# **Extended Memory**

The BIOS determines how much extended memory is present during the POST. This is the amount of memory located above 1MB in the CPU's memory address map.

#### **Expanded Memory**

Expanded Memory is memory defined by the Lotus/Intel/ Microsoft(LIM) standard as EMS. Many standard DOS applications can not utilize memory above 640K, the Expanded Memory Specification(EMS) swaps memory which not utilized by DOS with a section, or frame, so these applications can access all of the system memory. Memory can be swapped by EMS is usually 64K within 1MB or memory above 1MB, depends on the chipset design.

Expanded memory device drive is required to use memory as Expanded Memory.

#### **Other Memory**

This refers to the memory located in the 640K to 1024K address space. This is memory that can be used by different applications. Dos uses this area to load device drivers to keep as much base memory free for application programs. It is mostly use by the Shadow RAM.

# **BIOS Features Setup**

|                                                                                                    | BIOS FEATUI<br>AWARD SOFTI                                                                                      | RES SETUP<br>WARE, INC.                                                                                                    |
|----------------------------------------------------------------------------------------------------|----------------------------------------------------------------------------------------------------|----------------------------------------------------------------------------------------------------|
| CPU Internal Cache<br>External Cache<br>Quick Power On Self Test<br>Boot Sequence<br>Swap Floppy Drive<br>Boot Up Floppy Seek<br>Boot Up NumLock Status<br>Boot Up System Speed<br>Gate A20 Option<br>Security Option<br>PCI/VGA Palette Snoop | : Enabled<br>: Enabled<br>: A,C<br>: Disabled<br>: Enabled<br>: On<br>: High<br>: Fast<br>: Setup<br>: Disabled | Video BIOS Shadow : Enabled<br>C8000-CBFFF Shadow : Disabled<br>D0000-D3FFF Shadow : Disabled<br>D4000-D3FFF Shadow : Disabled<br>D4000-D3FFF Shadow : Disabled<br>D8000-DBFFF Shadow : Disabled<br>DC000-DFFFF Shadow : Disabled |
|                                                                                                    |                                                                                                    | ESC : Quit ↑↓++ : Select Item<br>F1 : Help PU/PD/+/- : Modify<br>F5 : Old Values (Shift)F2 : Color<br>F6 : Load BIOS Defaults<br>F7 : Load Setup Defaults                                                                         |

ROM PCI/ISA BIOS (2A59CH2A)

# **CPU Internal Cache**

This category enabled CPU internal cache to speed up memory access. The default value is enabled.

#### **External Cache**

This category enabled onboard external cache to speed up memory access. The default value is enabled.

# Quick Power On Self Test

This category speeds up Power On Self Test (POST) after you power on the computer. If it is set to Enabled, BIOS will shorten or skip some check items during POST.

# **Boot Sequence**

This category determines which drive computer searches first for the disk operating system. Default value is A, C.

# Swap Floppy Drive

When this category enabled, the BIOS will swap floppy drive assignments so that Drive A: will function as Drive B: and Drive B: as Drive A:.

#### Boot Up Floppy Seek

During POST, BIOS will determine if the floppy disk drive installed is 40 or 80 tracks. 360K type is 40 tracks while 720K, 1.2M and 1.44M are all 80 tracks.

### Boot Up NumLock Status

When this option enabled, BIOS turns on **Num Lock** when system is powered on so the end user can use the arrow keys on both the numeric keypad and the keyboard.

#### Boot Up System Speed

This option sets the speed of the CPU at system boot time. The settings are *High* or *Low*.

# Gate A20 Option

When this category sets to Normal, the A20 signal is controller by keyboard controller. When this category sets to Fast, the A20 signal is controlled by post 92 or chipset specific method.

#### **Security Option**

This category allows you to limit access to the system and Setup, or just to Setup.

When **System** is selected, the system will not boot and access to Setup will be denied if the correct password is not entered at the prompt.

When **Setup** is selected, the system will boot, but access to Setup will be denied if the correct password is not entered at the prompt.

#### PCI VGA Palette Snoop

This category must be set to enabled if there is any ISA VGA adapter card installed in the system, and disabled if there is any PCI VGA adapter card installed in the system.

#### Video BIOS Shadow

It determines whether video BIOS will be copied to RAM, however, it is optional from chipset design. Video Shadow will increase the video speed.

■ 58 User's Manual

# C8000-CBFFF Shadow/EC000-EFFFF Shadow

These categories determine whether optional ROM will be copied to RAM by 16K byte.

User's Manual 59

# **Chipset Features Setup**

#### ROM PCI/ISA BIOS (2A59CH2C) CHIPSET FEATURES SETUP AWARD SOFTWARE, INC.

| DRAM RAS# Precharge Time : 4<br>DRAM R/W Leadoff Timing : 8/6<br>DRAM RAS To Cas Delay : 3                                                                                                    | PCI Concurrency : Enabled<br>PCI Streaming : Enabled<br>PCI Bursting : Enabled                                                                                                    |
|----------------------------------------------------------------------------------------------------|----------------------------------------------------------------------------------------------------|
| DRAM Read Burst Timing : x3333<br>DRAM Write Burst Timing : x3333                                                                                                    | Onboard FDD Controller : Enabled<br>Onboard Serial Port 1 : COM1/3F8                                                                                                    |
| System BIOS Cacheable : Disabled<br>Video BIOS Cacheable : Disabled<br>8 Bit I/O Recovery Time : 3<br>16 Bit I/O Recovery Time : 2<br>IDE HDD Block Mode : Enabled<br>IDE Primary Master PIO : Auto<br>IDE Primary Slave PIO : Auto<br>IDE Secondary Master PIO : Auto | Onboard Serial Port 2 : COM2/2P8<br>Infra Red (IR) Function : Disabled<br>IR Transfer Mode : Half-Dup<br>Onboard Parallel Port : 378H/IR07<br>Onboard Parallel Mode : ECP+EPP<br>ECP Mode Use DMA : 3 |
| IDE Secondary Slave PIO : Auto<br>On-Chip Primary PCI IDE: Enabled<br>On-Chip Secondary PCI IDE: Enabled<br>PCI Slot IDE 2nd Channel : Enabled                                                                                                    | ESC : Quit ↑↓→← : Select Item<br>F1 : Help PU/PD/+/- : Modify<br>F5 : Old Values (Shift)F2 : Color<br>F6 : Load BIOS Defaults<br>F7 : Load Setup Defaults                                             |

# DRAM RAS# Precharge Time

This category set the DRAM RAS Precharge Timing. The options are  ${\it 4}$  and  ${\it 3}$  CLKs.

#### DRAM R/W Leadoff Timing

This category set the RAS DRAM Read/Write Leadoff timings for page/ row miss cycles. The options are **8/6** and **7/5** CLKs.

#### DRAM RAS To CAS Delay

This category set the DRAM RAS to CAS Delay to controls the DRAM page miss and row miss leadoff timings. The options are3 and 2 CLKs.

# DRAM Read Burst Timing

This category set the DRAM Read Burst Timing. The timing used depends on the type of DRAM (standard page mode or EDO burst mode) on a per-bank basis. The options are **x4444**, **x3333**, and **x2222**.

# **DRAM Write Burst Timing**

This category set the DRAM Write Burst Timing. The timing used depends on the type of DRAM (standard page mode or EDO burst mode) on a per-bank basis. The options are **x4444**, **x3333**, and **x2222**.

# ■ 60 User's Manual

#### System BIOS Cacheable

This category allows the user to set whether the system BIOS F000~FFFF areas are cacheable or non-cacheable.

#### Video BIOS Cacheable

This category allows the user to set whether the video BIOS C000~C7FF areas are cacheable or non-cacheable.

#### 8 Bit I/O Recovery Time

This category is used to add additional recovery delay between CPU or PCI master originated 8-bit I/O cycles to the ISA Bus. The options are 1, 2, 3, 4, 5, 6, 7, 8, and NA.

# 16-Bit I/O Recovery Time

This category is used to add additional recovery delay between CPU or PCI master originated 16-bit I/O cycles to the ISA Bus. The options are 1, 2, 3, 4, 5, 6, 7, 8, and NA.

# IDE HDD Block Mode

This category is used to set IDE HDD Block Mode. IF your IDE Hard Disk supports block mode, then you can enable this function to speed up the HDD access time. If not, please disable this function to avoid HDD access error.

# **IDE Primary Master PIO**

In this category, there are five modes defined in manual mode and one automatic mode. There are 0, 1, 2, 3, 4, and AUTO. The default settings for on board Primary Master PIO timing is Auto.

# **IDE Primary Slave PIO**

In this category, there are five modes defined in manual mode and one automatic mode. There are 0, 1, 2, 3, 4, and AUTO. The default settings for on board Primary Slave PIO timing is Auto.

# IDE Secondary Master PIO

In this category, there are five modes defined in manual mode and one automatic mode. There are 0, 1, 2, 3, 4, and AUTO. The default settings for on board Secondary Master PIO timing is Auto.

#### IDE Secondary Slave PIO

In this category, there are five modes defined in manual mode and one automatic mode. There are 0, 1, 2, 3, 4, and AUTO. The default settings for on board Secondary Slave PIO timing is Auto.

### On-Chip Primary PCI IDE

This category is used to defined on chip Primary PCI IDE controller is "*Enable*" or "*Disable*" setting.

# On-Chip Secondary PCI IDE

This category is used to defined on chip Secondary PCI IDE controller is "*Enable*" or "*Disable*" setting.

#### PCI Slot IDE 2nd Channel

This category is used to defined add-on PCI IDE secondary controller is "*Enable*" or "*Disable*" setting.

# PCI Concurrency

This category is used to defined PCI Concurrency is '*Enable*" or "*Disable*" setting.

# PCI Streaming

This category is used to defined PCI Streaming is '*Enable*" or "*Disable*" setting.

## **PCI** Bursting

This category is used to defined PCI Bursting is '*Enable*" or "*Disable*" setting.

# **Onboard FDC Control**

This category specifies onboard floppy disk drive controller. This setting allows you to connect your floppy disk drives to the onboard floppy connector. Choose the "Disabled" settings if you have a separate control card.

# Onboard Serial Port 1

This category is used to define onboard serial port 1 to COM1/3F8H, COM2/2F8H, COM3/3E8H, COM4/2E8H or Disabled.

# **Onboard Serial Port 2**

This category is used to define onboard serial port 2 to *COM1/3F8H*, *COM2/2F8H*, *COM3/3E8H*, *COM4/2E8H*, *Disabled*.

# **Onboard Parallel Port**

This category specifies onboard parallel port address to 378H, 278H, 3BCH or Disabled.

# **Onboard Printer Mode**

This category specifies onboard parallel port mode. The options are *EPP*(Extended Parallel Port), *ECP* (Extended Capabilities Port), Extended, and Compatible.

■ User's Manual 63 ■

# **Power Management Setup**

| POWER MANAGI                                                                                                    | EMENT SETUP                                                                                                    |
|----------------------------------------------------------------------------------------------------|----------------------------------------------------------------------------------------------------|
| Award Softw                                                                                                    | JARE, INC.                                                                                                    |
| Power Management       : Disable         PM Control by APM       : Yes         Uideo Off Method       : U/H SYNC+Blank         Doze Mode       : Disable         Standby Mode       : Disable         Suspend Mode       : Disable         HDD Power Down       : Disable         IRQ3       (Wake-Up Event): ON         IRQ4       (Wake-Up Event): ON         IRQ5       (Wake-Up Event): OFF | IRQ3         (COM 2)         : ON           IRQ4         (COM 1)         : ON           IRQ5         (LPT 2)         : OFF           IRQ6         (Floppy Disk)         : OFF           IRQ7         (LPT 1)         : OFF           IRQ8         (RCC Alarm)         : OFF           IRQ9         (IRQ2 Redir)         : OFF           IRQ9         (IRQ2 Redir)         : OFF           IRQ10         (Reserved)         : OFF           IRQ12         (PS-2 Mouse)         : ON           IRQ14         (Hard Disk)         : ON |
| Power Down Activities                                                                                                    | ESC: Quit 11++: Select Item                                                                                                    |
| COM Ports Accessed : ON                                                                                                    | F1 : Help PU/PD/+/- : Modify                                                                                                    |
| LPT Ports Accessed : ON                                                                                                    | F5 : Old Ualues (Shift)F2 : Color                                                                                                    |
| Drive Ports Accessed : OFF                                                                                                    | F6 : Load BIOS Defaults                                                                                                    |

ROM PCI/ISA BIOS (2A59CH2E)

# Power Management

This category determines the options of the power management function. Default value is Disable. The following pages tell you the options of each item & describe the meanings of each options.

| Disabled    | Global Power Management will be disabled                                         |
|-------------|----------------------------------------------------------------------------------|
| User Define | Users can configure their own power management                                   |
| Min Saving  | Predefined timer values are used such that all timers are in their maximum value |
| Max Saving  | Predefined timer values are used such that all timers minimum value              |

# PM Control by APM

If this category set to No, system BIOS will ignore APM when power managing the system.

If this category setup to Yes, system BIOS will wait for APM's prompt before it enter any PM mode e.g. *DOZE*, *STANDBY* or *SUSPEND*.

# Video Off Method

| Blank Screen   | n The system BIOS will only blanks off the screen when disabling video.                                             |  |
|----------------|----------------------------------------------------------------------------------------------------|--|
| V/H SYN+Blani  | k In addition to Blank Screen, BIOS will also turn<br>off the V-SYNC & H-SYNC signals from VGA cards<br>to monitor. |  |
| DPMS           | This function is enabled for only the VGA card supporting DPM.                                                      |  |
| Doze Mode      |                                                                                                    |  |
| 1 Min~1 Hr     | Defines the continuous idle time before the system entering DOZE mode.                                              |  |
| Disable        | System will never enter DOZE mode.                                                                                  |  |
| Standby Mode   |                                                                                                    |  |
| 1 Min~1 Hr     | Defines the continues idle time before the system entering STANDBY mode.                                            |  |
| Disable        | System will never enter STANDBY mode.                                                                               |  |
| Suspend Mode   |                                                                                                    |  |
| 1 Min~1 Hr     | Defines the continuous idle time before the system entering SUSPEND mode.                                           |  |
| Disable        | System will never enter SUSPEND mode.                                                                               |  |
| HDD Power Down |                                                                                                    |  |
| 1~15Min        | Defines the continuous HDD idle time before the HDD entering power saving mode (motor off).                         |  |
| Suspend        | BIOS will turn the HDD's motor off when system is in SUSPEND mode.                                                  |  |
| Disable        | HDD's motor will not off.                                                                                           |  |
| IRQ3 (Wake-Up  | Event)                                                                                                    |  |

If this category sets to Off, the IRQ3 event's activity will not re-activate the system from Power Management.

If this category sets to On, the IRQ3 event's activity will re-activate system from Power Management.

#### IRQ4 (Wake-Up Event)

If this category sets to Off, the IRQ4 event's activity will not reactive the system from Power Management.

If this category sets to On, the IRQ4 event's activity causes the system reactive from Power Management.

# IRQ8 (Wake-Up Event)

If this category sets to Off, the IRQ8 event's activity will not reactive the system from Power Management.

If this category sets to On, the IRQ8 event's activity causes the system reactive from Power Management.

# IRQ12 (Wake-Up Event)

If this category sets to Off, the IRQ12 event's activity will not reactive the system from Power Management.

If this category sets to On, the IRQ12 event's activity causes the system reactive from Power Management.

#### **Power Down Activities**

If these categories sets to Off, the event's activity will not be monitored to enter power management.

If this category sets to On, the event's activity will be monitored to enter power management.

COM Post Accessed Drive Ports Accessed IRQ 4 (COM1) IRQ 6 (Floppy Disk) IRQ 4 (CONT)IRQ 5 (CT 2)IRQ 6 (Floppy Disk)IRQ 7 (LPT 1)IRQ 8 (RTC Alarm)IRQ 9 (IRQ 2 Redir)IRQ 10 (Reserved)IRQ 11 (Reserved)IRQ 12 (PS/2 Mouse)IRQ 13 (Coprocessor)IRQ 14 (Hard Disk)IRQ 15 (Reserved)

LPT Ports Accessed IRQ 3 (COM 2) IRQ 5 (LPT 2)

66 User's Manual

# **PCI** Configuration Setup

| HMHRD 2011                                                                                                    | JARE, INC.                                                                                                    |
|----------------------------------------------------------------------------------------------------|----------------------------------------------------------------------------------------------------|
| PnP BIOS Auto-Config: Disabled                                                                                                    |                                                                                                    |
| Slot 1 Using INT# : AUTO<br>Slot 2 Using INT# : AUTO<br>Slot 3 Using INT# : AUTO<br>Slot 4 Using INT# : AUTO                                                                                                    |                                                                                                    |
| 1st Available IRQ : 9<br>2nd Available IRQ : 11<br>3rd Available IRQ : 10<br>4th Available IRQ : 12<br>PCI IRQ Actived By : Level<br>PCI IBE IRQ Map To : PCI-AUTO<br>Primary IDE INT# : B<br>Secondary IDE INT# : B | ESC : Quit †↓++ : Select Item<br>F1 : Help PU/PD/+/- : Modify<br>F5 : Old Values (Shift)F2 : Color<br>F6 : Load BIOS Defaults<br>F7 : Load Setup Defaults |

ROM PCI/ISA BIOS (2A59CH2E) PCI CONFIGURATION SETUP

# PnP BIOS Auto-Config

If enable this category, system BIOS will auto config Add-on devices under operating system that support PnP function.

# Slot x Using INT#

The options in these categories are AUTO, A, B, C and D.

AUTO : BIOS will ask the PCI device which INT# does it want to use for interrupt ,check out which IRQ is available from the above and tell the device which IRQ has been assigned to it.

A, B, C, D : These options are reserved for "Dirty" cards from which the system BIOS cannot tell which INT it use!

# Note :

- 1. Choose "AUTO" for all devices unless you know exactly which card is a dirty device & which INTs does that card uses!
- 2. Choose only "AUTO" for multifunction PCI devices because options A, B, C, D will force the BIOS to assign IRQs for function 0 only!

# 1st Available IRQ

The system BIOS will assign these available IRQs to the first found PCI device. The available options are 5, 7, 9, 10, 11, 12, 14, 15 and NA.

#### 2nd Available IRQ

The system BIOS will assign these available IRQs to the second found PCI device. The available options are 5, 7, 9, 10, 11, 12, 14, 15 and **NA**.

# 3rd Available IRQ

The system BIOS will assign these available IRQs to the third found PCI device. The available options are 5, 7, 9, 10, 11, 12, 14, 15 and **NA**.

#### 4th Available IRQ

The system BIOS will assign these available IRQs to the fourth found PCI device. The available options are 5, 7, 9, 10, 11, 12, 14, 15 and **NA**.

# PCI IRQ Activated by

To tell the chipset the IRQ signals input is level or edge trigger.

# PCI IDE IRQ Map to

The options in this category are : PCI-AUTO, PCI-SLOTx, ISA.

**PCI-AUTO** : The system BIOS will scan for PCI IDE devices & determine the location of the PCI IDE device.

**PCI-SLOTx (x=1~4) :** The BIOS will assign IRQ 14 for primary IDE INT#, and IRQ 15 for secondary IDE INT# for the specified slot.

**ISA**: The BIOS will not assign any IRQs even if PCI IDE card is found. Because some IDE cards connect the IRQ 14 & 15 directly from ISA slot through a extended cord. (this cord is called Legacy Header)

# Primary IDE INT#

To tell which INT# does the primary IDE port on PCI IDE cad is using for its interrupts.

# Secondary IDE INT#

To tell which INT# does the secondary IDE port on PCI IDE cad is using for its interrupts.

# **Password Setting**

When you select this function, the following message will appear at the center of the screen to assist you in creating a password.

| ROM PCI∕ISA BIOS (2A59CH2A)<br>CMOS SETUP UTILITY<br>AWARD SOFTWARE, INC. |                                                |  |
|---------------------------------------------------------------------------|------------------------------------------------|--|
| STANDARD CMOS SETUP                                                       | IDE HDD AUTO DETECTION                         |  |
| BIOS FEATURES SETUP                                                       | PASSWORD SETTING                               |  |
| CHIPSET FEATURES SETUP                                                    | SAVE & EXIT SETUP                              |  |
| POWER MANAGEMENT SETUP                                                    | EXIT WITHOUT SAVING                            |  |
| PCI CONFIGURATION SETUP                                                   |                                                |  |
| LOAD BIOS DEFAULTS Enter Password                                         | : *****                                        |  |
| LOAD SETUP DEFAULTS                                                       |                                                |  |
| Esc : Quit<br>F10 : Save & Exit Setup                                     | †↓→← : Select Item<br>(Shift)F2 : Change Color |  |
| Change/Set/Disable Password                                               |                                                |  |

Type the password, up to eight characters, and press <Enter>. The password typed now will clear any previously entered password from CMOS memory. You will be asked to confirm the password. Type the password again and press <Enter>. You may also press <Esc> to abort the selection and not enter a password.

To disable password, just press <Enter> when you are prompted to enter password. A message will confirm the password being disabled. Once the password is disabled, the system will boot and you can enter Setup freely.

#### PASSWORD DISABLED

If you select System at Security Option of BIOS Features Setup Menu, you will be prompted for the password every time the system is rebooted or any time you try to enter Setup. If you select Setup at Security Option of BIOS Features Setup Menu, you will be prompted only when you try to enter Setup.

Warning: Retain a safe record of your password. If you've forgotten or loosed the password, the only way to access the system is to clear CMOS memory, please refer to "Clear CMOS" or "Clear Password " section on chapter 2.

# **IDE HDD Auto Detection**

The Enhanced IDE features was included in all 541 Award BIOS. Below is a brief description of this feature.

# 1. Setup Change

### (I) Auto-Detection

BIOS setup will display all possible modes that supported by the HDD including NORMAL, LBA & LARGE.

If HDD does not support LBA modes, no 'LBA' option will be shown.

If no of cylinders is less than or equal to 1024, no 'LARGE' option will be show

Users can select a mode which is appropriate for them.

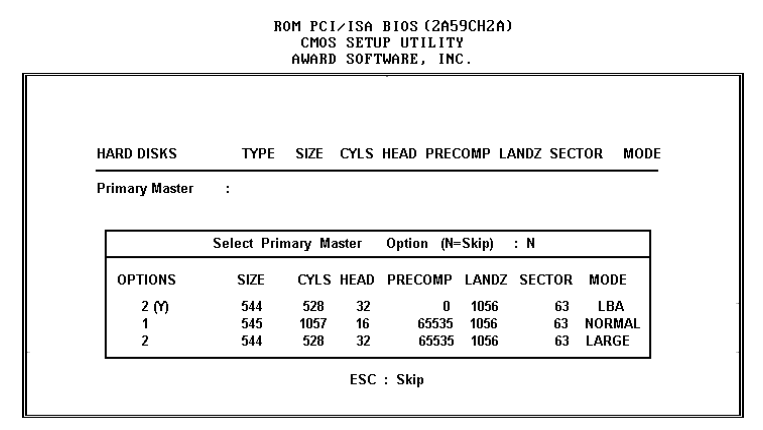

### (II) Standard CMOS Setup

 CYLS HEADS PRECOMP LANDZONE SECTOR MODE

 Drive C:User(516MB) 1120
 16
 65535
 1119
 59
 NORMAL

 Drive D:User(203MB)
 684
 16
 65535
 685
 38
 ----- 

 When HDD type is in 'user' type, the "MODE" option will be opened for user to select their own HDD mode.
 685
 685
 685
 685

■ 70 User's Manual

# 2. HDD Modes

The 541 Award BIOS supports 3 HDD modes : NORMAL, LBA & LARGE.

# (I) NORMAL mode

Generic access mode in which neither the BIOS nor the IDE controller will make any transformations during accessing.

The maximum number of cylinders, head & sectors for NORMAL mode are 1024, 16 & 63  $\,$ 

| no. Cylinder     | (1024) |
|------------------|--------|
| x no. Head       | (16)   |
| x no. Sector     | ( 63)  |
| x no. per sector | (512)  |

528 Megabyte

If user set his HDD to NORMAL mode, the maximum accessible HDD size will be 528 Megabytes even though its physical size may be greater than that!

#### (II) LBA (Logical Block Addressing) mode

A new HDD accessing method to overcome the 528 Megabytes bottleneck. The number of cylinders, head & sectors shown in setup may not be the number physically contained in the HDD.

During HDD accessing, the IDE controller will transform the logical address described by sector, head & cylinder number into its own physical address inside the HDD.

The maximum HDD size supported by LBA mode is 8.4 Gigabytes which is obtained by the following formula:

| no. Cylinder     | (1024) |
|------------------|--------|
| x no. Head       | (255)  |
| x no. Sector     | ( 63)  |
| x no. per sector | (512)  |

8.4 Gigabyte

■ User's Manual 71 ■

## (III) LARGE mode

-

Extended HDD access mode supported by Award Software.

Some IDE HDDs contain more than 1024 cylinder without LBA support. The 541 Award BIOS provides another alternative to support these kinds of HDD !

Example of LARGE mode

| CYLS. | HEADS | SECTOR | MODE   |
|-------|-------|--------|--------|
| 1120  | 16    | 59     | NORMAL |
| 560   | 32    | 59     | LARGE  |

BIOS tricks DOS that the number of cylinders is less than 1024 by dividing it by 2. At the same time, the number of heads is multiplied by 2. A reverse transformation process will be made inside INT13h in order to access the right HDD address the right HDD address!

Maximum HDD size

| no. Cylinder     | (1024) |
|------------------|--------|
| x no. Head       | ( 32)  |
| x no. Sector     | ( 63)  |
| x no. per sector | (512)  |

1 Gigabyte

If user set his HDD to NORMAL mode, the maximum accessible HDD size will be 528 Megabytes even though its physical size may be greater than that!

# 3. Remarks

To support LBA or LARGE mode of HDDs, there must be some software involved. All these software are located in the Award HDD Service Routine(INT 13h). It may be failed to access a HDD with LBA (LARGE) mode selected if you are running under a Operating System which replaces the whole INT 13h.

■ 72 User's Manual
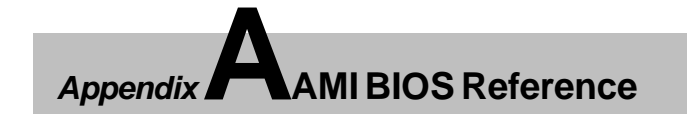

# Error Beeps and Message

Error can occur during POST (Power On Self Test), which is performed every time the system is powered on. Fatal errors are communicated through a series of audible beeps. All errors except Beep Code 8 are fatal errors. Fatal errors do not allow the system to continue the boot process. Most displayed errors allow the system to continue the boot process.

| Beeps | Errormessage                                  | Description                                                                                    |
|-------|-----------------------------------------------|------------------------------------------------------------------------------------------------|
| 1     | Refresh Failure                               | The memory refresh circuitry on the mainboard is faulty.                                       |
| 2     | Parity Error                                  | Parity error in the first 64KB of memory.                                                      |
| 3     | Base 64KB Memory<br>Failure                   | Memory failure in first 64KB.                                                                  |
| 4     | Timer Not Operational                         | Memory failure in the first 64KB of memory, or<br>Timer 1 on the mainboard is not functioning. |
| 5     | Processor error                               | The CPU on the mainboard generated an error.                                                   |
| 6     | 8042 - Gate A20<br>Failure                    | The keyboard controller (8042) may be bad. The BIOS cannot switch to protected mode.           |
| 7     | Processor Exception<br>interrupt Error        | The CPU generated an exception interrupt.                                                      |
| 8     | Display Memory Read/<br>Write Error           | The system video adapter is either missing or its memory is fault error.                       |
| 9     | ROM Checksum Error                            | The ROM checksum value does not match the value encoded in the BIOS                            |
| 10    | CMOS Shutdown<br>Register Read/Write<br>Error | The shutdown register for CMOS RAM failed.                                                     |
| 11    | Cache Error/External<br>Cache Bad             | The external cache is faulty.                                                                  |

■ User's Manual 73 ■

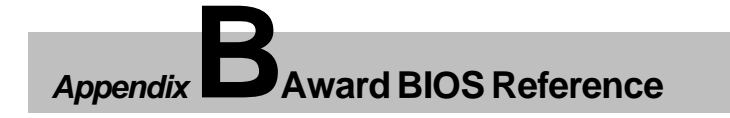

# BIOS Reference - POST Message

When the BIOS encounters an error that requires that user to correct something, either a beep code will sound or a message will be displayed in a box in the middle of the screen and the message" PRESS F1 TO CONTINUE, CTRL-ALT-ESC OR DEL TO ENTER SETUP" will be shown in the information box at the bottom.

## **POST Beep**

Currently there are two kind of beep codes in BIOS.

The one code indicates that a video error has occurred and the BIOS cannot initialize the video screen to display any additional information. This beep code consists of a single long followed by three short beeps. The other one code indicates that your DRAM error has occurred. This beep code consists of a single long beep repeatedly.

: Video error

.....: : DRAM error

#### **Error Message**

One or more of the following messages may be displayed if the BIOS detects an error during the POST. This list indicates the error messages for all Award 541 BIOSes:

## "CMOS BATTERY HAS FAILED"

CMOS battery is no longer functional. It should be replayed.

#### "CMOS CHECKSUM ERROR"

Checksum of CMOS is incorrect. This can indicate that CMOS become corrupt. This error may have been caused by a weak battery. Check that battery and replace if necessary.

■ 74 User's Manual

## "DISPLAY SWITCH IS SET INCORRECTLY"

Display switch on the mainboard can be set to either monochrome or color. This indicates the switch is set to a different than indicated in Setup. Determine which setting is correct, and then either turn off the system and change the jumper, or enter Setup and change the VIDEO selection.

| "FLOPPY DISK(S) fail (80)" | $\rightarrow$ Unable to reset floppy subsystem |
|----------------------------|------------------------------------------------|
| "FLOPPY DISK(S) fail (40)" | →Floppy type dismatch                          |
| "Hard Disk(s) fail(80)"    | →HDD reset failed                              |
| "Hard Disk(s) fail(40)"    | →HDD controller diagnostics failed             |
| "Hard Disk(s) fail(20)"    | →HDD initialization error                      |
| "Hard Disk(s) fail(10)"    | →Unable to recalibrate fixed disk              |
| "Hard Disk(s) fail (08)"   | →Sector Verify failed                          |

#### "Keyboard is locked out"

BIOS detect the keyboard is locked. P17 of keyboard controller is pulled low.

### "Keyboard error or no keyboard present"

Cannot initialize the keyboard. Make sure the keyboard is attached correctly and no keys are being pressed during the boot.

#### "BIOS ROM checksum error - System halted"

The checksum of ROM address F0000H~FFFFFH is bad.

## "Memory test fail"

BIOS reports the memory test fail if the onboard memory is tested error.

■ User's Manual 75 ■

## **FCC Notice:**

This equipment has been tested and found to comply with the limits for a Class B digital device, pursuant to Part 15 of FCC Rules. These limits are designed to provide reasonable protection against harmful interference in a residential installation. This equipment generates, uses and can radiate radio frequency energy. If not installed and used properly, in strict accordance with the manufacturer's instructions, may cause harmful interference to radio communications. However, there is no guarantee that interference will not occur in a particular installation. If this equipment does cause interference to radio or television reception, which can be determined by turning the equipment off and on, the user is encouraged to try to correct the interference by one or more of the following measures :

Reorient or relocate the receiving antenna.

Increase the separation between the equipment and receiver.

- Connect the equipment into an outlet on a circuit different from that to which the receiver is connected.
- Consult the dealer or an experienced radio/television technician for help and for additional suggestions.

The user may find the following booklet prepared by the Federal Communications Commission helpful "How to Identify and Resolve Radio-TV Interference Problems." This booklet is available from the U.S. Government Printing Office. Washington, DC 20402, Stock 004-000-00345-4

## **FCC Warning**

The user is cautioned that changes or modifications not expressly approved by the manufacturer could void the user's authority to operate this equipment.

Note : In order for an installation of this product to maintain compliance with the limits for a Class B device, shielded cables and power cord must be used.